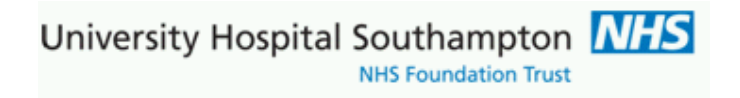

Southampton Pathology EMIS-Web GP requesting documentation

## Contents

| Online Pathology test ordering for WEB users                                                               | 4            |
|----------------------------------------------------------------------------------------------------|--------------|
| Requesting tabs                                                                                            | 6            |
| Using the search function                                                                                  | 9            |
| Completing the request                                                                                     | 9            |
| Sample collection options                                                                                  | 10           |
| Printing the request form                                                                                  | 12           |
| Taking a sample later                                                                                      | 13           |
| Workflow Manager                                                                                           | 13           |
| Cancelling or editing an order                                                                             | 15           |
| Reprinting a request                                                                                       | 17           |
| To view patient reports.                                                                                   | 19           |
| To view latest results/reports on ICE for all patients at your practice                                    | 24           |
| ICE services navigation menu                                                                               | 25           |
| Demand Management                                                                                          | 26           |
| Tests removed from set profiles                                                                            | 26           |
| Tests not appropriate to request                                                                           | 27           |
| Repeat requesting limits and display of previous results                                                   | 28           |
| Clinical collection panels                                                                                 | 29           |
| Example: Erectile dysfunction panel                                                                        | 29           |
| Example: Female Infertility panel                                                                          | 31           |
| Contacts                                                                                                   | 37           |
| Appendix 1 - Configuration notes for EMIS Web                                                              | 38           |
| Setting up of ICE system user accounts                                                                     | 38           |
| Connecting your practice to Southampton ICE services and setting ICE passwords(ICE user account IDs) web . | vithin<br>38 |

| Version | Date       | Notes                                                                                                    | Author        |
|---------|------------|----------------------------------------------------------------------------------------------------|---------------|
| 0.1     | 27/07/2012 | Based on EMIS PCS manual v2 issued 27/07/2012                                                                                                    | Keith Burrill |
| 1.0     | 18/12/2012 | Updated from EMIS-Web installation at ForestSide practice, Dibden                                                                                                    | Keith Burrill |
| 3.0     | 30/05/2013 | Issued as v3 to bring into line with other manuals.<br>Updated with new ICE screens deployed 2 <sup>nd</sup> June<br>2013, and with integrated demand management<br>guidance | Keith Burrill |
| 3.1     | 27/08/2013 | Update to reprinting requests                                                                                                    | Alex Kimber   |

## **Version Information**

### Note 1.

GP system administrators should refer to Appendix 1 for EMIS Web configuration notes

#### Note 2.

Note to trainees:

Users may be given options to store request status information in their systems when they create and modify samples in ICE. Users should accept these changes as they keep their GP clinical system patient and sample statuses concurrent with ICE. The consultations also need SAVING in EMIS web in order to permanently record the request

# **Online Pathology test ordering for WEB users**

Pathology tests can be requested electronically from within the WEB system. The request once made is stored electronically on the ICE server at the Trust and a hard copy request form printed within the surgery.

Log into EMIS and select the patient

#### Enter Consultation Mode

| ome                              | 🕒 🟠 💋                                   | ی 🕄               | 1 2 (       | ) 🗸 🗐 😤 🗒                  | Ŧ        |         |                | EMIS Web                    | Health Car | re System    | - 3.4.6.0400 |
|----------------------------------|-----------------------------------------|-------------------|-------------|----------------------------|----------|---------|----------------|-----------------------------|------------|--------------|--------------|
| Cing                             | Summary C                               | onsulta           | tions       | Medication Problems        | Investig | gations | Care Hi        | story Care Planner          | Documen    | its Refe     | errals       |
| Add                              | Edit Consult<br>Scheite Cons<br>Sharing | ation<br>ultation | Tren        | My<br>Consultations        | ow Time  | Filters | Search<br>View | My Record<br>Shared Records | Print      | CR<br>Config | Search       |
|                                  | AED Assessment<br>Anti-coagulation      |                   | 2)          | View                       |          | Fil     | ter            | Shared Records              | Print      | Config       | Knowled      |
|                                  | Consultation                            |                   | a           |                            |          |         |                |                             |            |              |              |
| Joint Injection<br>Minor Surgery |                                         |                   | my (Mr      | ) Born: <b>19-Nov-19</b> 7 | '3 (39y) | Gen     | der: Ma        | le                          | Usua       | al GP: ₩     | OOLLETT, M   |
|                                  | Quick Note                              |                   |             | Date                       | P (2     | Cons    | sultation      | Text                        |            |              |              |
| - (                              | Code                                    |                   |             | 18-Dec-2012                |          | GP S    | urgery ([      | Dibden Purlieu)             |            |              |              |
| 1                                | Allergy                                 |                   |             | Test Req                   | uest 🦂   | 4 Labo  | ratory M       | edicine - Unknown spe       | ecimen     |              |              |
| F                                | Referral                                | •                 | ry          |                            |          | Te      | st reque:      | st : Bone profile           |            |              |              |
| [                                | Document                                |                   | ry          |                            |          | Te      | st reque:      | st : Coagulation Screer     | า          |              |              |
| (                                | Data using Templa                       | ate               | ry<br>Durli |                            |          | Te:     | st reque:      | st : ESR                    |            |              |              |

Select new consultation, then accept the consultation

i 🕹 📷 💐 🕕 🖌 🗐 🐉 2 EMIS W Summary Consultations Medication Investigations Care His Problems 🗶 Cancel 👘 Clear 18-Dec-2012 14:28 50 Confidentiality Save Next Run Problem V Sharing Template App Consultation Date/Consulter/Place Pathology - 2 Tasks - 3 (2) Current patient's medical record has just been updated by 2. TEST TRANSFER, Tommy (Mr) Born: 19-Nov-1973 (39y) Gender: Ma EMIS No: 16493 Consultation 1. <No Problem> 🕄 \* Problem History Examination Eamily History Social <u>Comment</u> Medication Follow up Procedure Test Request ۶ Online Test Request Referral Offline Test Request Document . -

Select Test Request, then Online Test Request:

Provided your account is setup correctly the ICE system will launch in a new window In the top RH of the screen your ICE user name and Location (practice) is shown

If this does not occur then record any error and report this to your practice administrator whom will then refer to Appendix 1 of this document

University Hospital Southampton

# **Requesting tabs**

| Patient Name:<br>Date of Birth: | Two EDITESTPATIENT Hosp 29 February 1964 NHS | ital Number: <b>3569039</b><br>Number: No NHS Number | Sex: Female      | << Back                    |
|---------------------------------|----------------------------------------------|------------------------------------------------------|------------------|----------------------------|
| Address:                        | Mail Point 8, UHS Pathology, Southampto      | n General Hospital, S016 6                           | Telephone No:    | View Details               |
| GP Requestin                    | g                                            |                                                      | GP Testing       | You have new ICEMail 😣 🛛 H |
| Blood Scienc                    | es                                           |                                                      |                  |                            |
| Immunology                      |                                              |                                                      |                  |                            |
| Microbiology                    |                                              |                                                      | ISTRY HAEMATULUG | N COUNT                    |
| Virology                        | Bone profile                                 | Folate                                               |                  | D COONT                    |
| Histo & Cyto                    | □ Liver Profile-GP 🕬                         |                                                      | T Infectious     | Mononucleosis test.        |
| Papel - Lab                     | □ Non-Fasting Glucose 🕬                      | Fasting glucose                                      | 🗖 Hb Electro     | phoresis                   |
| Med                             | Г НВА1С ⊅Ш                                   |                                                      | 🗖 Malarial p     | arasites.                  |
|                                 | Non Fasting Lipids                           |                                                      | Fasting lipids   |                            |
| Search                          |                                              |                                                      | I INR (Wart      | arin)                      |
|                                 | Thyroid Screening                            |                                                      | Coagulatio       | on Screen                  |
| Cot ac                          | TSH only - For thyroxine mon                 | itoring                                              | L D-Dimer A      | issay                      |
| Default                         | C-Reactive Protein                           |                                                      | I_ APTR (Het     | parin)                     |
| Faller                          | Urea                                         | BLOOD TRANSFUSIO                                     | DN Service Infor | mation Links               |
|                                 | Ferritin ⇔Û                                  | Group and Scre                                       | en 🗌 Laborator   | v Medicine Handbook ⊅Û     |
|                                 |                                              |                                                      |                  | information ¢IJ            |
|                                 |                                              |                                                      |                  |                            |
|                                 |                                              |                                                      |                  |                            |
|                                 |                                              |                                                      |                  |                            |

Within the ICE system the Pathology tests and investigations are presented within a column of tabs on the LH side. Within each tab are requests for the pathology discipline(s). The first page displayed is labelled 'Laboratory Medicine', however a GP user may prefer to select another page and make this the default opening page. To do this display the required page on screen and then select the grey button 'Set as Default Panel'.

University Hospital Southampton

#### Hover the mouse over a test name, this will show any help text (back text, yellow background)

|   |                            | Profile consists of calcium corrected calciu | um albumin ALP |
|---|----------------------------|----------------------------------------------|----------------|
| H | CLINICAL BIOCHEMISTRY      | HAEMATOLOGY                                  | IM             |
| _ | □ Renal Profile 🕫 🛈        |                                              |                |
|   | 🗖 Bone profile             | FULL BLOOD COUNT                             |                |
| _ | □ Liver function tests 🖘 🛈 | ESR                                          |                |

Some further information is presented in the form of external links (URLs)

These can either be attached to a test, or presented as dedicated information links which are 'non-requestable pseudo tests'. In either case click on the open book icon and the link will open in a new window

The following items are not tests, click the open book item to access Laboratory Service Information which opens in a new browser window and this is independent to the ICE system

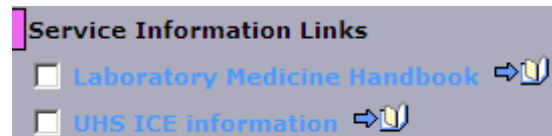

| ss in http://www.suht.nhs.uk/healthprofessionals/extranet/services/suhtpathologyservices/handbook/laboratorymedicine.aspx   Your choice of hospital We're a team  About The Trust Our services Patients and visitors Getting here Education Research Working here Contact us are here: Home > Health Professionals > Extranet (for IIIIS staff only) > Services > Pathology Services > Handbook > Laboratory Medicine  Laboratory Medicine Laboratory Medicine provides a comprehensive range of Pathology services to the Trust, General Practitioners and also to other external NHS and Private Sector organisations. It consists of Clinical Biochemistry, Haematology, Blood Transfusion, Immunology and Molecular Pathology departments, see below for further details  Downloads  Laboratory Medicine Intervente to page                                                                                                    |                                                                                                    | × × ×                                                                                                    | · <u></u>                                                                                                    | ~ ~                                |                   |                                   |             |     |
|----------------------------------------------------------------------------------------------------|----------------------------------------------------------------------------------------------------|----------------------------------------------------------------------------------------------------|----------------------------------------------------------------------------------------------------|------------------------------------|-------------------|-----------------------------------|-------------|-----|
| Southampton Duriversity Hospital         We're a team         About The Trust       Our services       Patients and visitors       Getting here       Education       Research       Working here       Contact us         About The Trust       Our services       Patients and visitors       Getting here       Education       Research       Working here       Contact us         are here: Home > Health Professionals > Extranet (for IHIS staff only) > Services > Pathology Services > Handbook > Laboratory Medicine       External links         tranet (for NHS staff only)       Laboratory Medicine provides a comprehensive range of Pathology services to the Trust, General Practitioners and also to other external NHS and Private Sector organisations. It consists of Clinical Biochemistry, Haematology, Blood Transfusion, Immunology and Molecular Pathology departments, see below for further details       Downloads         Centente:       Jick the links or scrall down the page       Laboratory Medicine Investigation | ss 🥘 http://www.suht.nhs.uk/healthprofe                                                                         | ;sionals/extranet/services/suhtpathologyservice                                                                                                    | es/handbook/laborato                                                                                                    | orymedicine.aspx                   | •                 | 🔁 Go 🛛 Links 🎽                    | 🍕 Convert 👻 | 🛃 S |
| About The Trust       Our services       Patients and visitors       Getting here       Education       Research       Working here       Contact us         are here: Home > Health Professionals > Extranet (for IHIS staff only)       Services > Pathology Services > Handbook > Laboratory Medicine       External links         ctranet (for NHS staff only)       Laboratory Medicine       Laboratory Medicine       External links         ervices       Laboratory Medicine       Laboratory Medicine provides a comprehensive range of Pathology services to the Trust, General Practitioners and also to other external NHS and Private Sector organisations. It consists of Clinical Biochemistry, Haematology, Blood       Southampton General Hospital Multimap         andbook       Cellular Pathology       Guttante:       click the links or secret down the page       Downloads                                                                                                    | Your choice<br>We're                                                                                            | Sout<br>University Hosp                                                                                                    | hampton 👖                                                                                                    | VH)                                |                   |                                   |             |     |
| are here: Home > Health Professionals > Extranet (for IHS staff only) > Services > Pathology Services > Handbook > Laboratory Medicine         ctranet (for NHS staff only)       Laboratory Medicine         ervices       Laboratory Medicine provides a comprehensive range of Pathology services to the Trust, General Practitioners and also to other external NHS and Private Sector organisations. It consists of Clinical Biochemistry, Haematology, Blood         andbook       Transfusion, Immunology and Molecular Pathology departments, see below for further details         Cellular Pathology       Contents: _ click the links or correll down the page                                                                                                    | About The Trust Our serv                                                                                        | ces Patients and visitors                                                                                                    | Getting here                                                                                                    | Education                          | Research          | Search<br>Working here            | Contact us  | 5 G |
| Laboratory Medicine         arvices       Laboratory Medicine provides a comprehensive range of Pathology services to the Trust, General Practitioners and also to other external NHS and Private Sector organisations. It consists of Clinical Biochemistry, Haematology, Blood         andbook       Transfusion, Immunology and Molecular Pathology departments, see below for further details         Cellular Pathology       Contents:                                                                                                    | are here: Home > Health Professionals :                                                                         | Extranet (for IIHS staff only) > Services > P                                                                                                    | Pathology Services                                                                                                    | > Handbook > La                    | boratory Medicina |                                   |             |     |
| ervices       Laboratory Medicine provides a comprehensive range of Pathology services to the Trust, General Practitioners and also to other external NHS and Private Sector organisations. It consists of Clinical Biochemistry, Haematology, Blood         andbook       Transfusion, Immunology and Molecular Pathology departments, see below for further details         Cellular Pathology       Centents: click the links or correll down the page                                                                                                    | ctranet (for NHS staff only)                                                                                    | Laboratory Medicine                                                                                                    |                                                                                                    |                                    |                   | External links                    |             | _   |
| athology Services       Trust, General Practitioners and also to other external NHS and Private Sector organisations. It consists of Clinical Biochemistry, Haematology, Blood       Multimap         andbook       Transfusion, Immunology and Molecular Pathology departments, see below for further details       Downloads         Cellular Pathology       Centents: click the links or corell down the page       Downloads                                                                                                    | ervices                                                                                                    | Laboratory Medicine provides a comp                                                                                                    | rehensive range o                                                                                                    | of Pathology serv                  | vices to the      | Southampton General Hospital or   |             |     |
| andbook Transfusion, Immunology and Molecular Pathology departments, see below for further details Downloads                                                                                                    | athology Services                                                                                               | Trust, General Practitioners and also<br>organisations. It consists of Clinical P                                                                                                    | to other external<br>Biochemistry, Ha                                                                                                    | NHS and Private<br>ematology, Bloo | e Sector<br>Id    | Multimap                          |             |     |
| Cellular Pathology     Turner details     Downloads     Details     Contents: click the links or scroll down the page     Laboratory Medicine Investigation                                                                                                    | andbook                                                                                                    | Transfusion, Immunology and Molecul                                                                                                    |                                                                                                    |                                    |                   |                                   |             |     |
| Contente: - click the links or scroll down the name                                                                                                    | <ul> <li>Cellular Pathology</li> </ul>                                                                          | further details                                                                                                    | Downloads                                                                                                    |                                    |                   |                                   |             |     |
| Laboratory Medicine Reference                                                                                                    | Laboratory Medicine                                                                                             | Contents: - click the links or scroll do                                                                                                    | own the page                                                                                                    |                                    |                   | Laboratory Medicine Investigation |             |     |
| Microbiology (HPA)<br>B C D E F G H I<br>K L M N O P Q R<br>T U V W X Y Z<br>Key contacts<br>About our services<br>Availability of clinical advice<br>Services offered<br>Completion of the request form<br>Specimen collection<br>High risk specimens and safety<br>Key contacts<br>About our services<br>Specimen transport<br>Results reporting<br>Telephoning of significant results<br>Useful clinical information<br>Quality Assurance<br>Click on downloads section<br>(on the right) for the List of Tests                                                                                                    | <ul> <li>Microbiology (HPA)</li> <li>B C D E F G H 1</li> <li>K L M N O P Q R</li> <li>T U V W X Y Z</li> </ul> | Key contacts<br>About our services<br>Availability of clinical advice<br>Services offered<br>Service hours<br>Completion of the request form<br>Specimen collection<br>Special advice on sample collection<br>High risk specimens and safety | rvices<br>f clinical advice<br>sred<br>'s<br>of the request form<br>ollection<br>ecimens and safety<br>Specimen transport<br>Results reporting<br>Telephoning of significant results<br>Useful clinical information<br>Quality Assurance<br>Click on downloads section<br>(on the right) for the List of Tests |                                    |                   | Laboratories                      |             |     |
| Southampton Key contacts                                                                                                    | Southampton 🗡                                                                                                   | Key contacts                                                                                                    |                                                                                                    |                                    |                   |                                   |             |     |

Example link to Laboratory Services Information

To request a test then check the box against a selected test.

If you cannot find a test then use the 'Search' function. Having selected the required test(s) left click the mouse on the green 'Continue with request' button.

Note that some tests are presented as collections of tests – see the Demand Management section for more detail and examples of collections

#### Fasting lipids and fasting Glucose

A fasting prompt remains, attached to both Glucose and Triglycerides, though the fasting prompt will ONLY prompt the user once in any one ICE patient-request session. This prompt is essential to record and send the clinical indicator fasting status (Fasting stated =Y) back to the GP practice via PMIP results reporting; it also triggers a 'failsafe' Fasting stated comment from the lab system. This clinical status if set should be displayed in your GP clinical system against the investigation results set. In accordance with national pathology reporting guidance the test name remains the same for both fasting and non-fasting tests reported to GP practice, the fasting status is an attribute.

Publication note: As there is only one option here we logged a call with supplier to see if this can be defaulted (supplier log 00806021 logged 10/05/2013) unfortunately the advice is that this option is currently not available

| GP Requesting                                   |                                                                                                    | GP Testing     | You nave |
|-------------------------------------------------|----------------------------------------------------------------------------------------------------|----------------|----------|
| Blood Sciences                                  |                                                                                                    |                |          |
| Immunology                                      |                                                                                                    |                |          |
| Microbiology                                    |                                                                                                    | Fasting lipids |          |
| Virology                                        | Triglycerides                                                                                                    |                |          |
| Histo & Cyto                                    | Rules Webpage Dialog 🔀                                                                                                    |                |          |
| Panel - Lab<br>Med<br>Specialist Test<br>Search | Triglycerides<br>Please confirm fasting status this then sends the status flag to your<br>clinical system<br>Yes - FASTING STATED  K |                | Ok       |
| Set as<br>Default<br>Panel                      |                                                                                                    |                |          |

# Using the search function

Click on the 'Search' button and the search page is displayed.

Enter part of the test name into the 'Test name' field and select 'Search'. All potential matches will be displayed.

| Search:<br>for<br>Tests<br>Test Collections<br>Name:   | <ul> <li>Enterovirus PCR</li> <li>Herpes simplex PCR</li> <li>Protein/Creatinine Ratio ( URINE P</li> </ul> |
|--------------------------------------------------------|----------------------------------------------------------------------------------------------------|
| Search:<br>for<br>Tests<br>Test Collections            | <ul> <li>Enterovirus PCR</li> <li>Herpes simplex PCR</li> <li>Protein/Creatinine Ratio ( URINE P</li> </ul> |
| Search:<br>for<br>Tests<br>C Test Collections          | <ul> <li>Enterovirus PCR</li> <li>Herpes simplex PCR</li> <li>Protein/Creatinine Ratio ( URINE P</li> </ul> |
| for<br>Tests<br>Test Collections<br>Name:              | <ul> <li>Herpes simplex PCR</li> <li>Protein/Creatinine Ratio ( URINE P</li> </ul>                          |
| Tests     Test Collections     Name:                   | ✓ Protein/Creatinine Ratio ( URINE P                                                                        |
| C Test Collections                                     |                                                                                                    |
| Name:                                                  |                                                                                                    |
|                                                        |                                                                                                    |
|                                                        |                                                                                                    |
| Search in:                                             |                                                                                                    |
| C this panel only                                      |                                                                                                    |
| ← all             tests (sellestices             tests |                                                                                                    |
|                                                        |                                                                                                    |
| Search type:                                           |                                                                                                    |
| <ul> <li>descriptions</li> </ul>                       |                                                                                                    |
| C codes                                                |                                                                                                    |
| c descriptions &                                       |                                                                                                    |
| codes                                                  |                                                                                                    |
| Search for text:                                       |                                                                                                    |
| Anywhere in<br>name                                    |                                                                                                    |
| C From the start of the name                           |                                                                                                    |
| Conch                                                  |                                                                                                    |

Having selected the required test(s) left click the mouse on the green 'Continue with request' button.

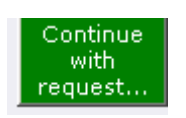

# **Completing the request**

After selecting the 'Continue with the request button' the following screen will appear

University Hospital Southampton

**NHS Foundation Trust** 

| Patient Name:       | Four EDIT                                              | ESTPATIENT                     | Hospital No.:               | 3586936                          | Sex: Male                                                             |
|---------------------|--------------------------------------------------------|--------------------------------|-----------------------------|----------------------------------|-----------------------------------------------------------------------|
| Date of Birth:      | Date of Birth: 12 February 1911                        |                                | NHS no:                     | 999 999 9492                     |                                                                       |
| Address:            | ddress: MAIL POINT 8, Southampton, Hampshire, S016 6YD |                                |                             |                                  | Telephone No:                                                         |
| Please complete the | e following details                                    | regarding your request. Once   | you have completed the def  | ails, click the 'Accept Request' | button to continue or 'More Tests' to add more tests. Fields with a s |
| General Details     | 5:                                                     |                                |                             |                                  | Order Details:                                                        |
| User:               |                                                        | burrik                         |                             |                                  | ↑ Immunology                                                          |
| Bleep / Contact No  | u.                                                     | tel 023 8079 6705              |                             |                                  | Tests in this order: Immunoglobulins                                  |
|                     |                                                        |                                |                             |                                  | ✓ I wish to collect the sample(s) later                               |
| Requesting Consult  | tant / GP;                                             | VIRTUALONE, Dr                 |                             |                                  | $\square$ Print a postponed request summary for this order            |
| Location:           |                                                        | TESTING                        |                             |                                  | ↑ Medical Microbiology                                                |
| Global Clinical D   | etails:                                                |                                |                             |                                  | Tests in this order: Urine MC&S                                       |
| Test ICE re         | equest, as priority                                    | has been set as urgent there i | s a requirement to complete | Bleep/Contact No:                | □ I wish to collect the sample(s) later                               |
|                     |                                                        |                                |                             |                                  | Priority: Urgent/Stat -                                               |
|                     |                                                        |                                |                             |                                  | Sample collection options:                                            |
|                     |                                                        | <u></u>                        |                             |                                  | Collect now                                                           |
| Category:           |                                                        | GP patient                     |                             |                                  | C Unspecified date and time                                           |
|                     |                                                        |                                |                             |                                  | si onspecineo date ano time                                           |
|                     |                                                        |                                |                             |                                  | ↑ Laboratory Medicine                                                 |
|                     |                                                        |                                |                             |                                  | Tests in this order: FULL BLOOD COUNT                                 |
|                     |                                                        |                                |                             |                                  | ☐ I wish to collect the sample(s) later                               |
|                     |                                                        |                                |                             |                                  | Priority: Routine                                                     |
|                     |                                                        |                                |                             |                                  | Sample collection options:                                            |
|                     |                                                        |                                |                             |                                  | C Collect now                                                         |
|                     |                                                        |                                |                             |                                  | Unspecified date and time                                             |
|                     |                                                        |                                |                             |                                  |                                                                       |
|                     |                                                        |                                |                             |                                  |                                                                       |

The 'Requesting Consultant/GP' will default to the person making the request on the WEB system, if the individual is a GP at the practice. It will be this named individual the report will be sent to.

If you are a practice nurse or requesting on behalf of a GP you **MUST** change the requesting clinician field to display the name of the GP responsible for the patient.

Enter the clinical details in to the free text 'Global Clinical Details' box.

If the request is **Private** or **Category 2** select this from the category pick list. The default is GP.

If the request is **Urgent** select the urgent flag from the 'Priority' pick list. Ensure a contact number has been entered in to the 'Bleep/contact no' field.. Please precede your entry with a description of the contact mechanism e.g. "Tel: 023 8079 6705" this will then print clearly on the form

## Sample collection options

There are a variety of options available for sample collection. There may be more than one 'Order Details' option to complete.

#### Sample later

If your practices wishes to defer sample collection (Postpone) and delay the printing of the request form then select the option 'I wish to collect the sample(s) later' and select 'Accept Request'. This action will place the request on a pending queue and a form will not be printed. The pending queue can be accessed at a later date when the specimen is to be taken. This option is useful when the practice uses a Practice based Phlebotomy service

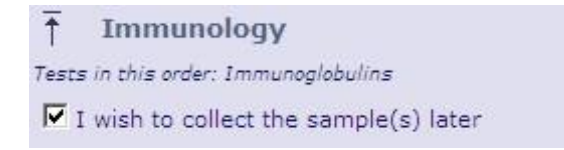

#### **Collect now**

This option will default today's date and current time into the request ready for when the request form is to be printed now and the sample(s) are to be collected now

| 1 Medical Microbiol             | ogy          |
|---------------------------------|--------------|
| Tests in this order: Urine MC&S |              |
| 🗖 I wish to collect the samp    | ole(s) later |
| Priority: Ungent/Stat           |              |
| Sample collection options:      |              |
| Collect now                     |              |
| C Unspecified date and tin      | ne           |

#### Collect later / Unspecified date and time

This option will NOT set any date and time to the request. The request form is to be printed now and the sample(s) are to be collected later by a Practice or other Phlebotomy service, say when the patient presents with the form. When these samples are collected the date and time of collection needs to be manually entered on the form

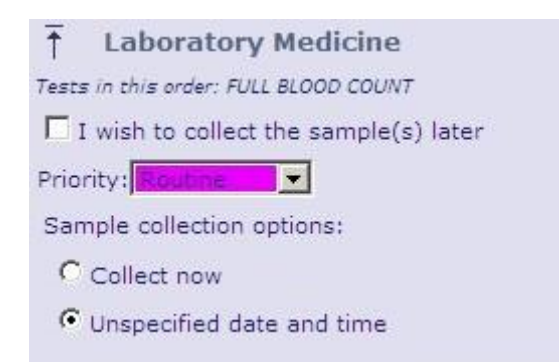

To complete the request select the 'Accept Request' button.

More Tests Accept Request Review

# Printing the request form

Once the 'Accept Request' button is selected the system will initiate the printing of the hard copy form. It is important to wait for the printer box to appear before proceeding.

A printer box will appear with the default set to the printer in the room or the printer set-up as a default for the PC.

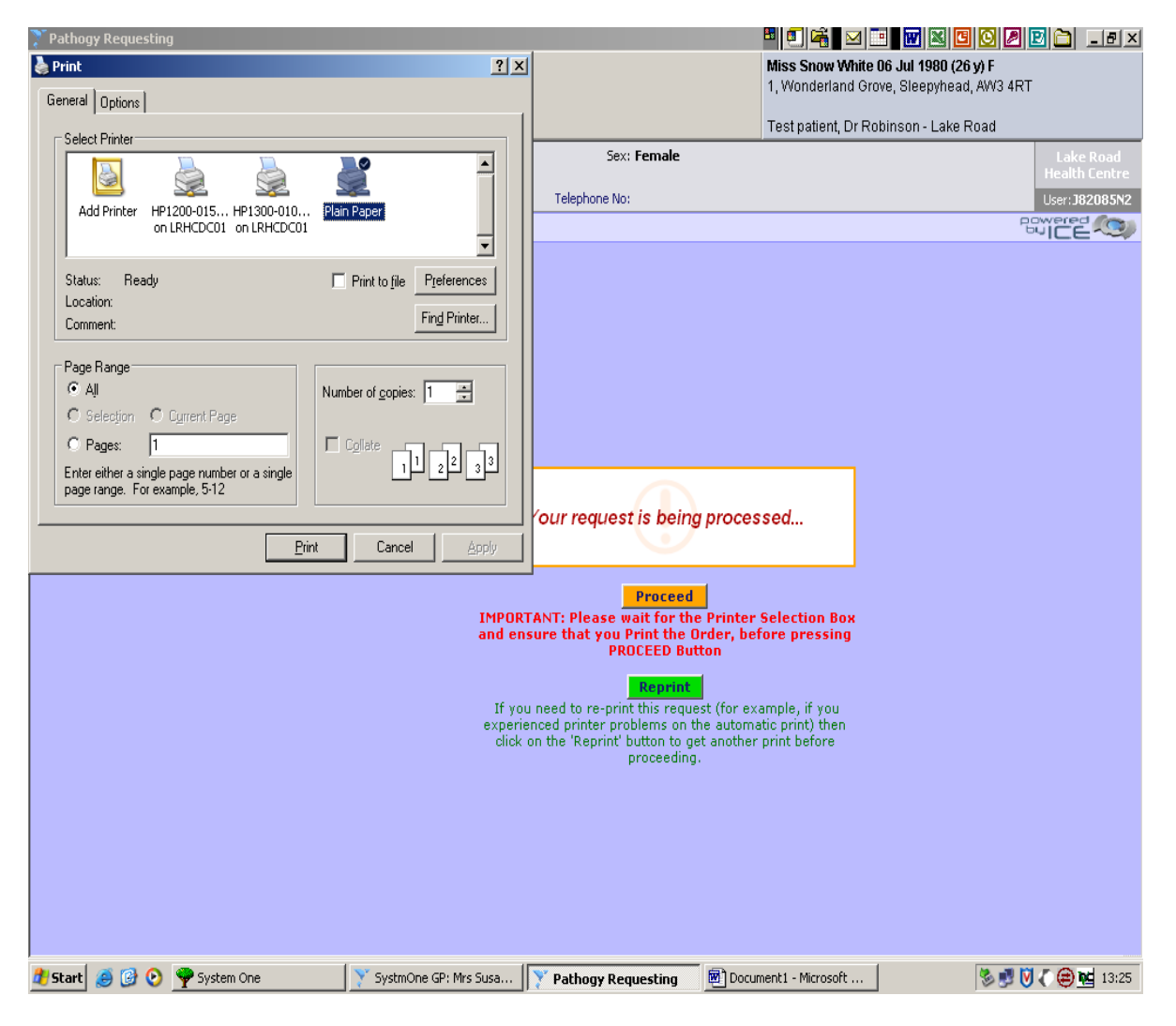

Select the 'Print' button.

Once the form has printed select the orange 'Proceed' button . This records the request against the patient record in WEB.

If multiple forms require printing the print dialogue will re-appear on screen. Repeat the above process ensuring the orange 'Proceed' button is selected after each print action.

The request will be displayed 'Test name (Requested) with 'Request Sent' in the status field.

# Taking a sample later

This section describes how to process requests for samples which were earlier selected to be retained within the system:

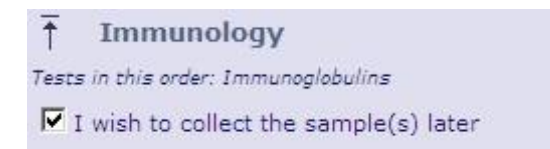

The sample completion process can be accessed from Workflow Manager, remember to save within EMIS once request has been committed and accepted

#### **Workflow Manager**

Log into EMIS and select the patient, then access Workflow Manager

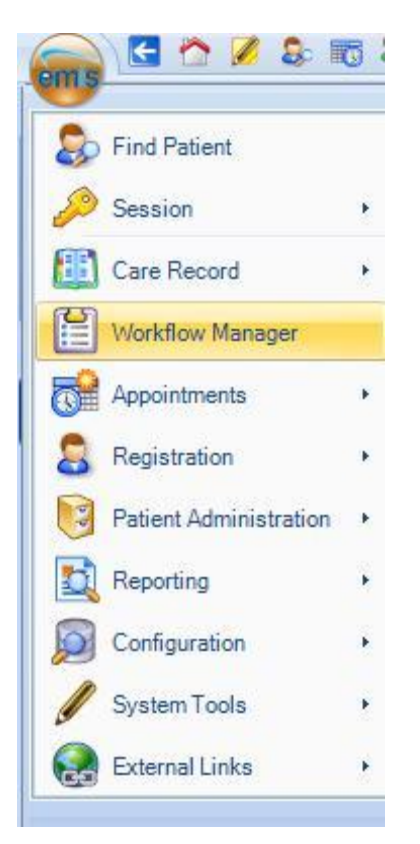

#### Sample(s) due will then be listed

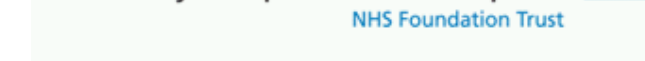

University Hospital Southampton

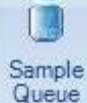

To go to the full sample Queue within ICE then click the Queue icon

To sample an individual request displayed in EMIS Workflow the highlight the request then click the Sample

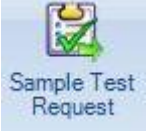

Or highlight the sample line and Right click then select Sample Test

Test request icon on the menu request from the menu - see image below:

| EMIS Web Health Care System                           |                          |                                                                     |                                                                                                    |              |                 |                | n - 3.4.6.0400      |   |
|-------------------------------------------------------|--------------------------|---------------------------------------------------------------------|----------------------------------------------------------------------------------------------------|--------------|-----------------|----------------|---------------------|---|
| Workflow Manag                                        | ger                      |                                                                     |                                                                                                    |              |                 |                |                     |   |
| Workflow<br>Vięw                                      | Change Owner<br>Add Note | View History                                                        | View History<br>Print * Sample Report<br>Queue List Open Test Sample Test Edit Test Delete Test<br>Request Request Request Request |              |                 |                |                     |   |
| View Admin                                            | Actio                    | ons (                                                               | Online Actions                                                                                                    |              | Actions         |                |                     |   |
| Test Requests - 1 P                                   | <u>athology</u> - 2      | <u>Tasks</u> - 4 (2)                                                |                                                                                                    |              |                 |                |                     |   |
| TEST TRANSFER                                         | , Tommy (Mr)             | Born: 19-Nov-197                                                    | ' <b>3 (39y)</b> Ge                                                                                                    | ender: Male  |                 | Usual GP:      |                     |   |
| •                                                     |                          | Sample Due                                                          | Datio                                                                                                    | ant          |                 | Specimen       |                     |   |
| C)<br>Taska                                           | 10.2                     | 19.Dec-2011                                                         |                                                                                                    | TTDANCEED    | Foreney (Mr)    | Unknown specir |                     |   |
| Tasks                                                 | 19,2                     | 10-Dec-201.                                                         | د (LJ)                                                                                                    | INANOPER,    |                 | ONKNOWN Specil | Open Test Request   |   |
| Patriology                                            | 2,0                      |                                                                     |                                                                                                    |              |                 |                | Sample Test Request |   |
| Medicine Manageme                                     | ont 11                   |                                                                     |                                                                                                    |              |                 |                | Edit Test Request   |   |
| GP2GP                                                 | 0.0                      |                                                                     |                                                                                                    |              |                 |                | Delete Test Request |   |
| Document Managen                                      | nent 0.0                 | -<br>                                                               |                                                                                                    |              |                 | A A            | Print Test Request  |   |
| Referral Managemer                                    | nt 0.0                   | Unknown specim                                                      | ien - Test Re                                                                                                    | equest Await | ing Sample      |                | Change Owner        |   |
| Test Requests                                         | 1.0                      |                                                                     |                                                                                                    |              |                 |                | Add Note            |   |
| Inhox         Sent:         18-Dec-2012 15:39         |                          |                                                                     |                                                                                                    |              | Delete Note     |                |                     |   |
| A                                                     |                          | То:                                                                 |                                                                                                    |              |                 |                | Print               | • |
| Awarting Sample (1, U<br>Pending Results<br>Completed | )                        | Laboratory Medicine - Unknown specimen Test request : D-Dimer Assay |                                                                                                    |              |                 |                |                     |   |
| Request Complete                                      |                          | Test request : M                                                    | Malarial parasite:                                                                                                    | 5.<br>I I    | noculation Risk |                |                     |   |

Select the test for completion and select the appropriate specimen collection option:

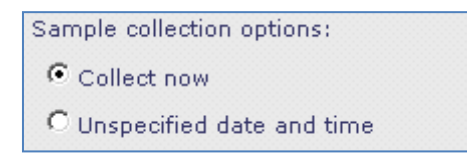

Select 'Accept Request' button then follow the printing instructions listed under 'Print the request form'.

Save the sampling to EMIS

# Cancelling or editing an order

As per Sample Later though in Workflow Manager select the Edit or Delete test request options:

| emis 🖸 🏠 🖉 🗟 🔞                                                                    | Web Health Care System   | - 3.4.6.0400                                                                                               |                                                                |                                     |                     |  |  |
|-----------------------------------------------------------------------------------|--------------------------|----------------------------------------------------------------------------------------------------|----------------------------------------------------------------|-------------------------------------|---------------------|--|--|
| Workflow Manager                                                                  |                          |                                                                                                    |                                                                |                                     |                     |  |  |
| Workflow<br>View                                                                  | ge Owner<br>ote<br>∋Note | View History                                                                                               | Report<br>List Open Test Sample Test Edi<br>Request Request Re | t Test Delete Test<br>quest Request |                     |  |  |
| View Admin                                                                        | Actio                    | ons Online Ad                                                                                              | ctions Actions                                                 |                                     |                     |  |  |
| Test Requests - 1 Patholoc                                                        | <u>av</u> - 2            | <u>Tasks</u> - 4 (2)                                                                                       |                                                                |                                     |                     |  |  |
| TEST TRANSFER, Tommy (Mr) Born: 19-Nov-1973 (39y) Gender: Male Usual GP: EMIS No: |                          |                                                                                                    |                                                                |                                     |                     |  |  |
| 8                                                                                 | *                        | Sample Due                                                                                                 | Patient                                                        | Specimen                            |                     |  |  |
| Tasks                                                                             | 19,2                     | 18-Dec-2012                                                                                                | TEST TRANSFER, Tommy (Mr)                                      | Unknown specir                      | Open Test Request   |  |  |
| Pathology                                                                         | 2,0                      |                                                                                                    |                                                                |                                     | Sample Test Request |  |  |
| Registration                                                                      | 0,0                      |                                                                                                    |                                                                |                                     | Edit Test Request   |  |  |
| Medicine Management                                                               | 1,1                      |                                                                                                    |                                                                |                                     | Delete Test Request |  |  |
| GP2GP                                                                             | 0,0                      |                                                                                                    |                                                                | 0001/0202020201 W                   | Print Test Request  |  |  |
| Document Management                                                               | 0,0                      |                                                                                                    |                                                                | A A                                 | Channel Courses     |  |  |
| Referral Management                                                               | 0,0                      | Unknown specimen - T                                                                                       | est Request Awaiting Sample                                    |                                     | Change Owner        |  |  |
| Test Requests                                                                     | 1,0                      | 2                                                                                                    |                                                                |                                     | Delete Note         |  |  |
| Inbox 5ent: 18-Dec-2012 15:39                                                     |                          |                                                                                                    |                                                                |                                     | Drint •             |  |  |
| Awaiting Sample (1, 0)<br>Pending Results<br><b>Completed</b><br>Request Complete |                          | <ul> <li>Laboratory Medicine</li> <li>Test request : D-Dimer</li> <li>Test request : Malarial p</li> </ul> | - <b>Unknown specimen</b><br>Assay<br>parasites.               |                                     |                     |  |  |
|                                                                                   |                          | 🗖 Urgent 🗖 F                                                                                               | asted 🛛 🗖 Inoculation Risk                                     |                                     |                     |  |  |

ICE is launched and the following options are presented

Click the sample you wish to perform action on, then click the required action

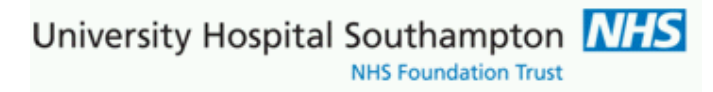

# It is possible to 'Edit Request' and 'Delete Request' from this screen

| Pathogy Requesting                                    |                                                                                                    |                                         | · · · · · · · · · · · · · · · · · · ·   |                                 | 0 🖉 🖻                    | 🗀 💷                   |
|-------------------------------------------------------|----------------------------------------------------------------------------------------------------|-----------------------------------------|-----------------------------------------|---------------------------------|--------------------------|-----------------------|
| Cancel                                                |                                                                                                    |                                         | Miss Snow White 0<br>1, Wonderland Grow | 6 Jul 1980 (26<br>e, Sleepyhead | <b>y) F</b><br>, AW3 4RT |                       |
|                                                       |                                                                                                    |                                         | Test patient, Dr Rob                    | inson - Lake R                  | load                     |                       |
| Patient Name: Miss Snow<br>Date of Birth: 06 July 19: | White         Hospital No.:         ICE3085"           80         NHS no:         NHS no:           Ippd Group, Stepping of Upproving, AW2 4BT         AW2 4BT | 7 Sex: Female                           |                                         |                                 | La<br>Hea                | ke Road<br>Ith Centre |
| • Services                                            | and drove, sleepynead, onknown, Am3 4k i                                                                                                    | relephone wo.                           |                                         |                                 | powe                     |                       |
|                                                       |                                                                                                    |                                         | <b>-</b>                                |                                 | 0010                     |                       |
| Requests by Patient:                                  |                                                                                                    |                                         | Status: [                               | [ALL] (exclud)                  | es deleted re            | quests) 💌             |
| Date/Time Requested                                   | Investigat                                                                                                    | tions (Request Comments, Clinical Detai | 5)                                      | Loc                             | Ordered By               | Status                |
| 13/Apr/2007 13:24                                     | ESR - ESR                                                                                                    |                                         |                                         | LRHC                            | J82085N2                 | REQ                   |
| 13/Apr/2007 13:01                                     | I - JNR                                                                                                    |                                         |                                         | LRHC                            | J82085N2                 | REQ                   |
| 13/Apr/2007 12:35                                     | UMC:MSU - Mid Stream Urine                                                                                                    | Paguast Options Web B                   |                                         | LRHC                            | J82085N2                 | REQ                   |
| 13/Apr/2007 12:35                                     | F - FBC   GLHB - HBA1c   ICET - Diabetic Review   F                                                                                                    | Request options - web P A               | Function                                | LRHC                            | J82085N2                 | REQ                   |
| 13/Apr/2007 12:13                                     | FF3 - Glucose Fasting                                                                                                    | Edit Request                            |                                         | LRHC                            | J82085N2                 | REQ                   |
| 13/Apr/2007 12:13                                     | MA - Albumin/Creatinine Ratio                                                                                                    | Luic Kequest                            |                                         | LRHC                            | J82085N2                 | REQ                   |
| 13/Apr/2007 11:17                                     | ESR - ESR                                                                                                    | Delete Request                          |                                         | LRHC                            | J82085N1                 | POS                   |
| 13/Apr/2007 11:10                                     | UMC:MSU - Mid Stream Unine                                                                                                    | Reprint Request                         |                                         | LRHC                            | J82085N1                 | REQ                   |
| 13/Apr/2007 11:10                                     | F - FBC   ICET - Diabetic Review   MALS - Malarial                                                                                                    | Write Report                            | one) / P1 - <i>UBE</i>                  | LRHC                            | J82085N1                 | REQ                   |
|                                                       |                                                                                                    | Cancel                                  |                                         |                                 |                          |                       |
| << Previous Page                                      | ]                                                                                                    |                                         |                                         |                                 | Next Pa                  | ge >>                 |
| 🖥 Start 🧟 🚱 🚱                                         | System One Y SystmOne GP: Mrs S                                                                                                    | Susa Pathogy Requesting                 | Document1 - Microsoft                   |                                 | - 😒 🚚 🕅 🎜                | (a) bd 13             |

To exit the screen select the 'Cancel' button in the top left hand corner.

# **Reprinting a request**

Should a patient or practice lose a request form or the printer jammed then requests can be reprinted as follows:

Go to Consultation Manager Open on line requesting on ICE

Click the Services drop down menu

Select Patient Request List

| OnlineTestRee                                           | quest                                                                    |                                                    |                                                        |                                   |                        |
|---------------------------------------------------------|--------------------------------------------------------------------------|----------------------------------------------------|--------------------------------------------------------|-----------------------------------|------------------------|
| Patient Name:<br>Date of Birth:<br>Address:             | Mr Tommy Test Transfer<br>19 November 1973<br>Forestside Medical Centre, | Hospital Number<br>NHS Number:<br>Beaulieu Road, / | : ICE76202<br>No NHS Number<br>Dibden Purlieu, Southam | Sex<br>Telephone No               | :: Male<br>:: 80877900 |
| • Services                                              |                                                                          |                                                    |                                                        |                                   |                        |
| Order Test<br>Patient Rec<br>Patient Rec<br>Patient Sar | port List<br>uest List                                                   |                                                    |                                                        | GP Testing                        |                        |
| Microbiolo                                              | уу<br>Гаралан алан алан алан алан алан алан ала                          |                                                    |                                                        |                                   |                        |
| Virology                                                | CLINICAL BIOCH                                                           | emistry<br>⇔∭                                      | HAEMATOLOGY                                            |                                   |                        |
| Biochem<br>Panels                                       | Bone profile                                                             | ⇔ <u>0</u><br>ntests ⇔ <u>0</u>                    | ା FULL BLOOD COUN<br>ସା ESR ≑ଥି                        | ∎⇔D/                              | IgA)                   |
| Search                                                  | Glucose ⇔IJ<br>HBA1C ⇔IJ                                                 |                                                    | 📕 Infectious Monon                                     | ıcleosis test. ⇔型<br>hy Screen ⇔型 | Thyroid                |
| Set as<br>Defau<br>Pane                                 | t PSA ⇔U                                                                 | id Screen                                          | Malarial parasites                                     | 50                                | Intrins HLA B2 Bence   |
|                                                         | Thyroid Scree                                                            | ening ¢⊻                                           | 🗌 INR (Warfarin) 🗬                                     | Ψ.                                | protein/e              |

Request list is then shown

Click (L click) the request you wish to reprint

Select Reprint Request

 Attent Name:
 Miss Five Editestpatient
 Hospital Number:
 ICE154

 ate of Birth:
 01 January 1990
 NHS Number:
 999 999 99

 ddress:
 2 Any Street, Dummyville, Hampshire, EX2 1AA

#### equests By Patient:

| Date/Time Requested | Sample Collection |                                       |                              |
|---------------------|-------------------|---------------------------------------|------------------------------|
| Jul 2013 13:17      | 29 Jul 2013 13:17 | TTGA - Coeliac (Tissue transglutamin  | ase IgA)                     |
| 5 Jul 2013 15:41    | 16 Jul 2013 15:41 | GPC - Gastric Parietal Cell Ab.   IGS | · Immunoglobulins (inc EP)   |
| 5 Jul 2013 15:15    | 16 Jul 2013 15:15 | HCTE - Homocysteine(=Yes - FASTIN     | 🖉 Rules Webpage Dialog 🛛 🛛 🗙 |
| 5 Jul 2013 15:15    | 16 Jul 2013 15:15 | LFT3 - Liver Profile                  |                              |
| i Jun 2013 11:05    | 14 Jun 2013 11:05 | NTPR - NT-Pro BNP                     |                              |
| 5 Jun 2013 09:40    | 06 Jun 2013 09:40 | GLU - Non-Fasting Glucose             | Edit Request                 |
| 5 Jun 2013 11:13    | 05 Jun 2013 11:13 | GPPR - Progesterone - day 21 infert   | Delete Desust                |
| 5 Jun 2013 11:13    | 05 Jun 2013 11:13 | FSH2 - FSH / GPLH - LH Infertility co | Delete Request teroi         |
| 7 May 2013 07:50    | 27 May 2013 07:50 | REGP - Rel                            | Reprint Request              |
| ) May 2013 08:43    |                   | GPPR - Progesterone - day 21 infert   | Write Report                 |
| ) May 2013 08:43    |                   | PRG2 - Progesterone                   | Sample Now                   |
| May 2013 15:28      |                   | UACR - Albumin/creatinine ratio (URI  | Book Appointment             |
| May 2013 15:28      |                   | A1C3 - HBA1C / ALT - ALT / CHOL -     | View Order                   |
| 5 Apr 2013 08:53    | 15 Apr 2013 08:53 | RAR3 - Aldosterone/Renin Ratio        | The Color of the             |
| 5 Apr 2013 08:51    | 15 Apr 2013 08:51 | RAR3 - Aldosterone/Renin Ratio        | Transfusion Activity         |
| 5 Mar 2013 18:11    |                   | CHOL - Cholesterol(=Yes - FASTING     | View Audit Trail             |
| 2 Mar 2013 16:47    | 22 Mar 2013 16:47 | DIG - Digoxin                         | ICEMail                      |
| 5 Mar 2013 21:57    | 05 Mar 2013 21:57 | FBC - FULL BLOOD COUNT                |                              |
| 5 Mar 2013 21:57    |                   | CANT - Connective tissue ANA screet   | Cancel                       |
| 5 Mar 2013 17:52    | 05 Mar 2013 17:52 | LFT2 - Liver function tests           |                              |
|                     |                   |                                       | https://nww 😜 Internet 🔒 SSL |

NB only re-print current orders / orders where the request form is lost or damaged as each request is unique and generated unique sample/order IDs. For this reason orders with status reported (RR) cannot be re-printed

# To view patient reports.

#### Click the Report List Icon

| emis             |                      |                                                                                                  | D.                          |                      | EN                     | 1IS Web H            | ealth Care S          |
|------------------|----------------------|--------------------------------------------------------------------------------------------------|-----------------------------|----------------------|------------------------|----------------------|-----------------------|
| W                | orkflow Ma           | anager                                                                                           |                             |                      |                        |                      |                       |
| Workflow<br>View | Config               | <ul> <li>Change Owner ☐ View History</li> <li>Add Note ☐ Print ▼</li> <li>Delete Note</li> </ul> | Sample Report<br>Queue List | Open Test<br>Request | Sample Test<br>Request | Edit Test<br>Request | Delete Tes<br>Request |
| View             | Admin                | Actions                                                                                          | Online Actions              |                      | Actio                  | ns                   |                       |
| Test Requ        | ests - 1             | Pathology - 2 Tasks - 4 (2)                                                                      |                             |                      |                        |                      |                       |
| Se TEST<br>EMIS  | T <b>RANS</b><br>No: | ER, Tommy (Mr) Born: 19-Nov-:                                                                    | 1973 (39y) G                | ender: Male          |                        |                      | Usual G               |

The web browser is launched to the Pathology ICE server and you will see the following screen listing all the reports that can be matched against the patient demographics. If there is more than one entry matching the patient demographics supplied then a patient list will be presented and the user will need to select the correct patient.

The reports displayed are for all episodes for the patient selected. The reports displayed are colour coded.

The reports can be filtered using the search fields at the top of the screen.

| With Reports By   View Patient Reports By   View Patient Reports By   View Patient Reports By   View Patient Reports By   View Patient Reports By                                                                                                    | 🚰 AHSL Ice Desktop                                                                                                    | - Microsoft Internet Explorer                                                              |                                                                   |                                       |                            |                               |                            |                                        | _ 🗆 ×                                    |
|----------------------------------------------------------------------------------------------------|----------------------------------------------------------------------------------------------------|--------------------------------------------------------------------------------------------|-------------------------------------------------------------------|---------------------------------------|----------------------------|-------------------------------|----------------------------|----------------------------------------|------------------------------------------|
| View Ward Reports     View Patient Reports     View Patient Reports     View Patient Reports     View Patient Reports     View Patient Reports     View Patient Reports     View Patient Reports     View Patient Reports     View Patient Reports     View Patient Reports     View Patient Reports     View Patient Reports        View Patient Reports <th>AHSL<br/>ICE Desktop<br/>WEB ACCESS</th> <th>Patient Name: SNOW WHITE<br/>Date of Birth: 06 July 1980<br/>Address: 1 Wonderland</th> <th>Hospita<br/>NHS no<br/>d Grove, Sleepybe</th> <th>al No.: <b>A202548</b>9<br/>):<br/>•ad</th> <th><u>See Case Note N</u></th> <th>Numbers Se</th> <th>x: Female</th> <th>&lt;&lt; Back</th> <th>G5 General<br/>Nephrology<br/>ser/bicktopg</th>                                                                                                    | AHSL<br>ICE Desktop<br>WEB ACCESS                                                                                          | Patient Name: SNOW WHITE<br>Date of Birth: 06 July 1980<br>Address: 1 Wonderland           | Hospita<br>NHS no<br>d Grove, Sleepybe                            | al No.: <b>A202548</b> 9<br>):<br>•ad | <u>See Case Note N</u>     | Numbers Se                    | x: Female                  | << Back                                | G5 General<br>Nephrology<br>ser/bicktopg |
| Reporting   View Ward Reports   View Ward Reports   View Ward Reports   View Ward Reports   View Patient Reports By   Hidden Reports By   Patient Reports By   Patient Reports By   Sample   View Patient Reports By   Sample Number   Sample Collected   Sample Received   Reported   Stat   New Patient Reports By   Patient Reports By   Sample   New Patient Reports By   Patient Reports By   Patient Reports By <th>Patient Search<br/>Administration<br/>Manuals</th> <th>Locati<br/>Filter by special<br/>Clini</th> <th>on [All locations]<br/>ty [All specialties]<br/>cian All clinicians</th> <th>]</th> <th></th> <th>© Show rej<br/>O Show rej</th> <th>ports up to 16/04/20</th> <th>07<br/>07</th> <th></th>                                                                                                    | Patient Search<br>Administration<br>Manuals                                                                                | Locati<br>Filter by special<br>Clini                                                       | on [All locations]<br>ty [All specialties]<br>cian All clinicians | ]                                     |                            | © Show rej<br>O Show rej      | ports up to 16/04/20       | 07<br>07                               |                                          |
| Latest Reports       < Earlier reports                                                                                                    | Reporting                                                                                                    |                                                                                            | Search                                                            |                                       |                            | Print last 3 Show All reports | reports.                   |                                        |                                          |
| Investigation       Requested By       Location       Sample Number       Sample Collected       Sample Received       Reported       State         View Ward Reports       Wine microscopy and culture       Dr D Sinclair       Pathology QAH       MU001304P       13 Apr 2007       13 Apr 2007 <td< th=""><th>Latest Reports</th><th>&lt; Earlier reports</th><th>Later repor</th><th>ts &gt;</th><th></th><th></th><th></th><th></th><th></th></td<>                                                                                                    | Latest Reports                                                                                                    | < Earlier reports                                                                          | Later repor                                                       | ts >                                  |                            |                               |                            |                                        |                                          |
| <ul> <li>FBC/Routine Coagulation Screen</li> <li>Dr D Sinclair</li> <li>Pathology QAH</li> <li>HQ0013043</li> <li>HQ0013043</li> <li>HQ0013047</li> <li>Apr 2007</li> <li>Apr 2007</li></ul> | View Ward Peports                                                                                                    | Investigation<br>Urine microscopy and culture                                              | Requested By<br>Dr D Sinclair                                     | Location<br>Pathology QAH             | Sample Number<br>MU001304P | Sample Collected              | Sample Received            | Reported<br>13 Apr 2007 17:45          | Status<br>UN                             |
| View Patient Reports<br>Wiew Patient By<br>Patient<br>Hidden Reports By<br>Sample                                                                                                    |                                                                                                    | <ul> <li>FBC/Routine Coagulation Screen</li> <li>Urea and Electrolytes/Estimate</li> </ul> | Dr D Sinclair<br>Dr D Sinclair                                    | Pathology QAH<br>Pathology QAH        | HQ001304J<br>BB001304T     | 13 Apr 2007<br>13 Apr 2007    | 13 Apr 2007<br>13 Apr 2007 | 13 Apr 2007 17:45<br>13 Apr 2007 17:45 | UN<br>UN                                 |
| Requesting<br>Tools                                                                                                    | View Patient Reports<br>Wiew Patient<br>Hidden Reports By<br>Patient<br>Hidden Reports By<br>Sample<br>Requesting<br>Tools |                                                                                            |                                                                   |                                       |                            |                               |                            |                                        |                                          |

Abnormal numeric results are highlighted with an explanation mark within a red circle.

Double click on a selected report to see the detail.

University Hospital Southampton Mis

NHS Foundation Trust

| Patient Name                         | * Two EDITESTPATIENT                                                                        | Hospital No.:                              | 3569039                                 | Sex: Female   |
|--------------------------------------|---------------------------------------------------------------------------------------------|--------------------------------------------|-----------------------------------------|---------------|
| Date of Birth                        | 29 February 1964                                                                            | NHS no:                                    | 999 999 9476                            |               |
| Address:                             | AQUEOUS II, B6 5RQ                                                                          |                                            |                                         | Telephone No: |
| <                                    | > Cumulative Back                                                                           | Print File                                 | ICEMail                                 |               |
|                                      | Reported         Specialty           14 Apr 2010 14:19         Point of Care                | Location Clinici<br>TESTING Dr VIR         | <b>an</b><br>TUALONE (General Practice) | Status<br>F   |
|                                      |                                                                                             |                                            |                                         |               |
| This report is<br>• <u>Lithi</u>     | s linked to other reports. Click on the links<br>ium, Renal Profile, Vitamin B12 (14 Apr 20 | : below to see these linked (<br>10 14:19) | reports:                                |               |
| test 2<br>Sample D<br><b>Glucose</b> | •<br>1895144G (Plasma) Collected 14 Ap                                                      | r 2010 11:26 Received :                    | 14 Apr 2010 14:13                       |               |
| *                                    | ° 2.0 mn                                                                                    | nol/L                                      |                                         |               |
| Glucose                              | Reference Range(fasting)= 4.                                                                | 0-6.0 mmol/L                               |                                         |               |
| Impaired                             | d fasting glycaemia = 6.1-6.9                                                               | 9 mmol/L                                   |                                         |               |
| Diabetes                             | s mellitus = fasting glucose                                                                | 7.0 mmol/L &                               |                                         |               |
| above                                |                                                                                             |                                            |                                         |               |
|                                      |                                                                                             |                                            |                                         |               |
|                                      |                                                                                             |                                            |                                         |               |
|                                      |                                                                                             |                                            |                                         |               |
|                                      |                                                                                             |                                            |                                         | End of report |

- Individual numeric indices can be presented in a cumulative format or graphed.
- Abnormal numeric results are displayed in red and marked with an asterisk.
- The 'Back' button on the options bar will take the user back to the summary view of the reports.
- The < and > arrows will enable the user to navigate both forward and back through the reports chronologically.
- If the result displayed was ordered at the same time as another set of result investigations and these are results are available to view then the purple hypertext linkage option will also be shown

Select the 'Cancel' button to close the page.

Example of cumulative report:

| Patient Name:  | Four EDITESTPAT                 | IENT         |                | Hospital N | D.:     | 3586936         | Sex: Male     | << Back      |
|----------------|---------------------------------|--------------|----------------|------------|---------|-----------------|---------------|--------------|
| Date of Birth: | 12 February 1911                | L            |                | NHS no:    |         | 999 999 9492    |               | <u> </u>     |
| Address:       | MAIL POINT 8, So                | uthampton, H | ampshire, 5016 | 6YD        |         |                 | Telephone No: | Edit Details |
| Date           | << >                            | >> Cumu      | ative Back     | Print      | Profile | Tests Only View |               |              |
| Match up tes   | st results across investigation | ns           |                |            |         |                 |               |              |

#### IMPORTANT: This is a summary and may not show comments from the original report(s)

| Investigation/Test           | Range         | Units        | Reported<br>07 Apr<br>2010<br>11:09 | 07 Apr<br>2010<br>11:25 | 26 Sep<br>2010<br>12:02 | 23 Nov<br>2010<br>10:30 | 26 Nov<br>2010<br>15:25 | 06 De<br>2010<br>09:13 |
|------------------------------|---------------|--------------|-------------------------------------|-------------------------|-------------------------|-------------------------|-------------------------|------------------------|
| Immunoglobulins              |               |              |                                     |                         |                         |                         |                         |                        |
| IgA                          | (0.80 - 4.0)  | g/L          |                                     | *0.50                   |                         |                         |                         |                        |
| IgG                          | (6.0 - 16.0)  | g/L          |                                     | *52.2                   |                         |                         |                         |                        |
| IgM                          | (0.50 - 2.00) | g/L          |                                     | *0.1                    |                         |                         |                         |                        |
| Mitochondrial M2 antibody    |               |              |                                     |                         |                         |                         |                         |                        |
| Mitochondrial M2 antibodies  | (0 - 5)       | u/mL         | *15.6                               |                         |                         |                         |                         |                        |
| Myeloperoxidase antibody     | (0 - 9.0)     | u/mL         | *56.6                               |                         |                         |                         |                         |                        |
| Proteinase 3 antibody        | (0 - 9)       | u/mL         | 1.5                                 |                         |                         |                         |                         |                        |
| Renal Profile                |               |              |                                     |                         |                         |                         |                         |                        |
| Creatinine                   |               | umol/L       |                                     |                         | 70                      | 99                      | 92                      |                        |
| ESTIMATED GFR                |               | mL/min/1.73m | 2                                   |                         | >90                     | 60                      | 66                      |                        |
| Potassium                    | (3.5 - 5.0)   | mmol/L       |                                     |                         | 4.00                    | 4.00                    | 4.30                    |                        |
| Sodium                       | (136 - 144)   | mmol/L       |                                     |                         | 140                     | *135                    | *130                    |                        |
| <u>Urea</u>                  | (2.9 - 7.1)   | mmo//L       |                                     |                         | *8.0                    | 5.0                     | 6.5                     |                        |
| Scanned monoclonal component |               | g/L          |                                     | 48.0                    |                         |                         |                         |                        |
| Tissue Transglutaminase IgA  |               |              |                                     |                         |                         |                         |                         |                        |
| TTG IgA                      | (0 - 4)       | u/mL         | *26.5                               |                         |                         |                         |                         |                        |
|                              |               |              |                                     |                         |                         |                         |                         |                        |

# Example of clicking a test shown in cumulative view

| 🖉 Renal Profile - Urea for four editestpatient Webpage Dialog 🛛 🔀                                   |             |              |             |  |  |  |  |  |  |  |  |
|----------------------------------------------------------------------------------------------------|-------------|--------------|-------------|--|--|--|--|--|--|--|--|
| 😰 https://nww.rhmice.suht.nhs.uk/ICEdesktop/dotnet/icedesktop/reporting/ResultHistoryFrame.asp> 🗾 🔒 |             |              |             |  |  |  |  |  |  |  |  |
| Urea - (across all investigations) [mmol/L] 💌                                                       |             |              |             |  |  |  |  |  |  |  |  |
| Reference range: (2.9 - 7.1) Units: mmol/L                                                          |             |              |             |  |  |  |  |  |  |  |  |
| Report Date Sample ID Value Range                                                                   |             |              |             |  |  |  |  |  |  |  |  |
| 26 Sep 2010 12:02                                                                                   | D6226776X   | *8.0         | (2.9 - 7.1) |  |  |  |  |  |  |  |  |
| 23 Nov 2010 10:30                                                                                   | D2587579L   | 5.0          | (2.9 - 7.1) |  |  |  |  |  |  |  |  |
| 26 Nov 2010 15:25                                                                                   | D2587578D   | 6.5          | (2.9 - 7.1) |  |  |  |  |  |  |  |  |
| 06 Dec 2010 09:13                                                                                   | D6497531E   | 5.0          | (2.9 - 7.1) |  |  |  |  |  |  |  |  |
| 07 Jan 2011 10:07                                                                                   | D2587993A   | *8.0         | (2.9 - 7.1) |  |  |  |  |  |  |  |  |
| 09 Feb 2011 09:47                                                                                   | D2587997F   | Not analysed |             |  |  |  |  |  |  |  |  |
|                                                                                                    |             |              |             |  |  |  |  |  |  |  |  |
| ttps://nww.rhmice.suht.nhs.uk                                                                       | Graph Print |              |             |  |  |  |  |  |  |  |  |

Graphical display example:

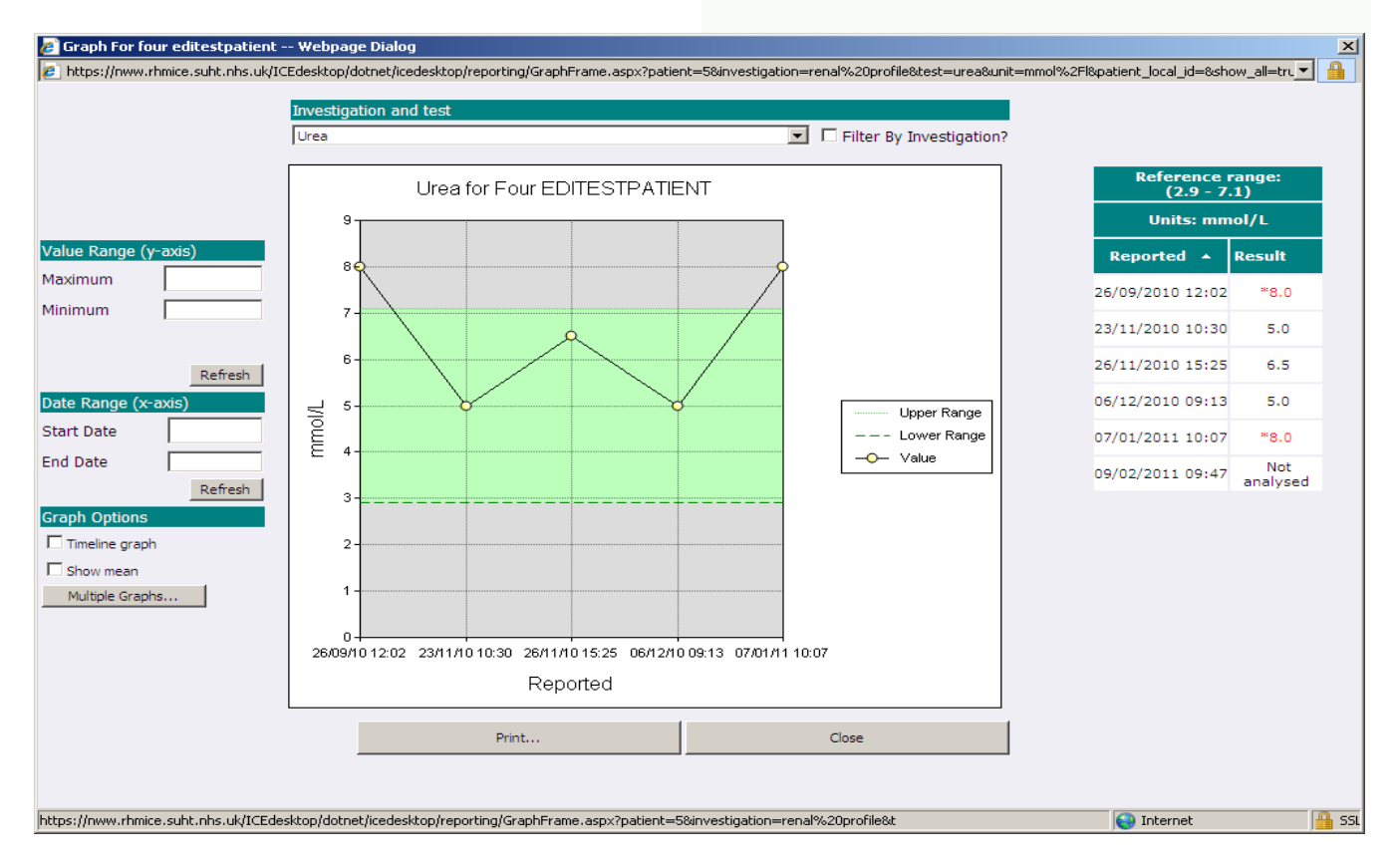

#### Example of a results profile construction

| 🚰 Choose Tests Web Page Dialog                                                            |                                    |                                                                            |
|-------------------------------------------------------------------------------------------|------------------------------------|----------------------------------------------------------------------------|
| Bone profile                                                                              |                                    | FULL BLOOD COUNT                                                           |
| Albumin [g/L]<br>Albumin(OLD) [g/L]<br>Alkalina Bhasabatasa [iu/l]                        | Add >                              | Hb [g/L]<br>Lymphocytes [10*9/L]<br>Neutrophic [10*90.]                    |
| Alkaline Phosphatase [Id/L]<br>Alkaline Phosphatase (OLD) [iu/L(37C)]<br>Calcium [mmol/L] | Add Investigation >>               | WBC [10*9/L]<br>Renal Profile                                              |
| Calcium (adjusted) [mmol/L]<br><i>Coagulation Screen</i><br>APTR                          | Add All >>>                        | Creatinine [umol/L]<br>ESTIMATED GFR [mL/min/1.73m2]<br>Potassium [mmol/L] |
| Fibrinogen (Derived) [g/L]<br>INR                                                         |                                    | Sodium [mmol/L]<br>Urea [mmol/L]                                           |
| FULL BLOOD COUNT<br>Basophils [10*9/L]                                                    | < Remove                           |                                                                            |
| Eosinophils [10*9/L]<br>MCH [pg]<br>MCHC [a/dL]                                           | << Remove Investigation            |                                                                            |
| MCV [fL]<br>Monocytes [10*9/L]<br>PCV II /L]                                              | <<< Remove All                     |                                                                            |
| PLT [10*9/L]<br>RBC [10*12/L]                                                             |                                    |                                                                            |
| ALT [iu/L(37C)]                                                                           | Save Profile                       |                                                                            |
| Bilirubin(OLD) [umol/L]<br>Total protein [g/L]<br>Renal Profile                           | Load Profile                       |                                                                            |
| Creatinine(OLD) [umol/L]<br>Thyroid function tests<br>ET4 [pmol/L]                        | Cancel                             |                                                                            |
| TSH [mu/L]                                                                                | ок                                 |                                                                            |
| <u> </u>                                                                                  |                                    | 1                                                                          |
|                                                                                           |                                    |                                                                            |
|                                                                                           |                                    |                                                                            |
|                                                                                           |                                    |                                                                            |
|                                                                                           |                                    |                                                                            |
| <br>https://nww.rhmice.suht.nhs.uk/icedesktop/dotnet/i                                    | cedesktop/reporting/ChooseTestsDia | logFrame.aspx?shortcut=true&patient=3&us 💕 Internet                        |

# To view latest results/reports on ICE for all patients at your practice

This feature is useful as reports will appear quicker in ICE reports list than they do for PMIP result transfer, e.g. for looking up coagulation results from the lab for GP lead clinics Click Report List from Workflow Manager:

|                 |             |                                                                  | ]) =                        |
|-----------------|-------------|------------------------------------------------------------------|-----------------------------|
| ems             | Workflow Ma | anager                                                           |                             |
| Workflo<br>View | w Config    | Change Owner 🔄 View History<br>Add Note 🖨 Print 🔹<br>Delete Note | Sample Report<br>Queue List |
| View            | Admin       | Actions                                                          | Online Actions              |
| Test Re         | equests - 1 | Pathology - 2 Tasks - 4 (2)                                      |                             |

Note the Sample Queue button would take you to a list of patients with bloods etc yet to be sampled (i.e. ICE practice requested as 'Sample later' with status 'POS' postponed request)

# **ICE services navigation menu**

When a practice user logs onto ICE there is a very useful navigation menu presented top LH of the ICE screen The menu enables users to switch between ICE views for the patient.

- Click the Services drop down
- Select the service required
- To return to another service, repeat the above

| OnlineTestRed                           | uest                                               |                                             |                                           |                              |                                           |
|-----------------------------------------|----------------------------------------------------|---------------------------------------------|-------------------------------------------|------------------------------|-------------------------------------------|
| Patient Name:<br>Date of Birth:         | Mr Tommy Test Transfer Hos<br>19 November 1973 NHS | pital Number: ICE7620<br>S Number: No NHS ! | )2<br>Number                              | Sex                          | : Male                                    |
| Address:                                | Forestside Medical Centre, Beau                    | lieu Road, Dibden Pu                        | rlieu, Southam                            | Telephone No                 | 80877900                                  |
| • Services                              |                                                    |                                             |                                           |                              |                                           |
| Order Test<br>Patient Re<br>Patient Rec | port List                                          |                                             |                                           | GP Testing                   |                                           |
| Microbiolo                              |                                                    |                                             |                                           |                              |                                           |
| Virology                                | CLINICAL BIOCHEMIS                                 | TRY<br>J                                    | HAEMATOLOGY                               |                              | IMMUNOLO                                  |
| Histo & Cy                              | to Bone profile ⇔Ɗ                                 |                                             | FULL BLOOD COUNT                          | ⇔Ɗ                           | Coeliac<br>IgA)                           |
| Panels                                  | Liver function test                                | ts ⊅∭                                       | ESR 🖘 🖳                                   |                              | Connec                                    |
| Search                                  | Glucose ⊅IJ<br>□ HBA1C ⊅IJ                         |                                             | Infectious Mononucle<br>Haemoglobinopathy | leosis test. ⇔ີ<br>Screen ⇔ີ | Immun     Thyroid                         |
| Set as<br>Defau                         | t □ PSA ⇔Ü                                         | een                                         | Malarial parasites.                       |                              | <ul><li>Intrinsi</li><li>HLA B2</li></ul> |
| Pane                                    | Thyroid Screening                                  | , <b>⇔</b> ∭                                | □ INR (Warfarin) 🕬                        | )                            | Bence-<br>protein/el                      |

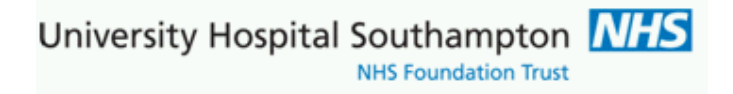

# **Demand Management**

#### Background

The ICE manual is extended here to include developments implemented as part of a joint PCT/GP and Southampton Pathology QIPP (Quality, Innovation, Productivity and Prevention) clinical initiative. The ICE system was upgraded to most recent version as part of this work

## **Tests removed from set profiles**

#### Urea removed from Renal Profile:

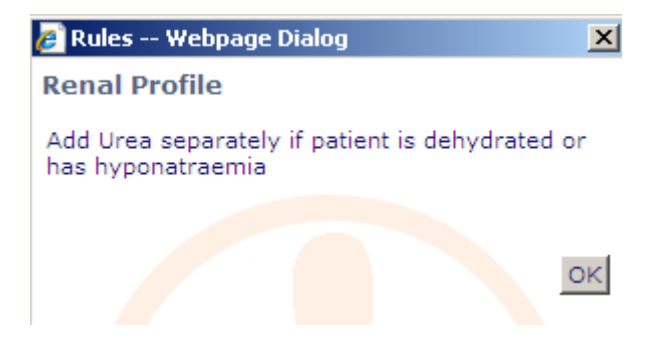

# Tests not appropriate to request

For example, thyroid screening:

GPs who know patient is on Thyroxine for primary hypothyroidism should check the TSH only box, the following help text is displayed on ICE when user hovers over the TSH only item:

| Price<br>Inavailable                | ect this for patients on Thyroxine for primary | hypothyroidism |
|-------------------------------------|------------------------------------------------|----------------|
| CLINICAL BIOCHEMISTRY               | CLINICAL BIOCHEMISTRY                          | HAE            |
| □ Renal Profile 🕬 🔍                 | Vitamin B12 (Vit B12)                          | <b>F F</b>     |
| 🗖 Bone profile                      | Folate                                         | <b></b>        |
| □ Liver Profile-GP 🖘 🛈              |                                                | <b></b>        |
| ■ Non-Fasting Glucose ➡             | Fasting glucose                                | <b>—</b> •     |
| Г НВА1С ФШ                          |                                                | Γ.             |
| Non Fasting Lipids                  | Fasting lipids                                 |                |
| PSA                                 |                                                | <b>[</b> ]     |
| □ Thyroid Screening 🕬               |                                                | <b></b>        |
| TSH only - For thyroxine monitoring |                                                | <b></b>        |
| C-Reactive Protein                  |                                                | <b></b>        |

The thyroid screening item below consists of both FT4 and TSH

Note, when either item is selected the other item is not available for selection. Should an item be selected in error then uncheck the item and re-select

| Price<br>Unavailable                | Consists of: FT4 and TSH |
|-------------------------------------|--------------------------|
|                                     |                          |
| CLINICAL BIOCHEMISTRY               | CLINICAL BIOCHEMISTRY    |
| □ Renal Profile 🖘 🗓                 | 🔲 Vitamin B12 (Vit B12)  |
| E Bone profile                      | 🗌 Folate                 |
| □ Liver Profile-GP 🖘 🗓              |                          |
| □ Non-Fasting Glucose 🖘 🔍           | Fasting glucose          |
| <b>□ нва1</b> с ⇔Ш                  |                          |
| Non Fasting Lipids                  | Fasting lipids           |
| F PSA                               |                          |
| ✓ Thyroid Screening ♥               |                          |
| TSH only - For thyroxine monitoring | _                        |
| C-Reactive Protein                  |                          |

## **Repeat requesting limits and display of previous results**

These are investigations which are flagged with repeat requesting intervals. A defined repeat testing period, currently set at 6 months for Clinical Biochemistry tests is triggered should a new test request fall within these limits

If such a test is selected, which has previous results, the following screen would appear:

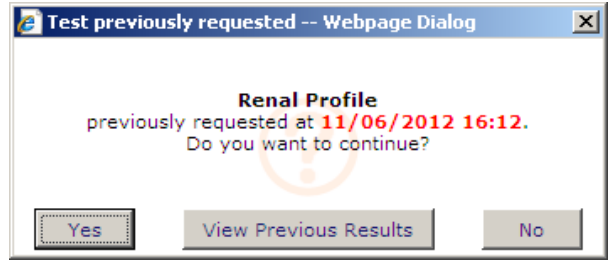

Response, No = test is not selected (unnecessary re-testing is avoided) Response View previous Results = Results of the investigation or investigation set up to last 6 months old are shown:

| CResults associated w    | Results associated with 'Renal Profile' investigation - Windows Internet Explorer |                             |                   |                            |           |  |  |  |
|--------------------------|-----------------------------------------------------------------------------------|-----------------------------|-------------------|----------------------------|-----------|--|--|--|
| http://rhmicetest/icedes | ktop/dotnet/iced                                                                  | lesktop/requesting/browser, | /view_previous_re | esults.aspx?index=1953&inv | alidity 💌 |  |  |  |
| Test                     | Results                                                                           | Unit                        | Range             | Date                       |           |  |  |  |
| Sodium                   | 120                                                                               | mmol/L                      | 136 - 144         | 07/06/2012 15:32:00        |           |  |  |  |
| Potassium                | 4.50                                                                              | mmol/L                      | 3.5 - 5.0         | 07/06/2012 15:32:00        |           |  |  |  |
| Creatinine               | 250                                                                               | umol/L                      |                   | 07/06/2012 15:32:00        |           |  |  |  |
| ESTIMATED GFR            | 15                                                                                | mL/min/1.73m2               |                   | 07/06/2012 15:32:00        |           |  |  |  |
| Sodium                   | 130                                                                               | mmol/L                      | 136 - 144         | 08/05/2012 10:37:00        |           |  |  |  |
| Potassium                | 4.00                                                                              | mmol/L                      | 3.5 - 5.0         | 08/05/2012 10:37:00        |           |  |  |  |
| Urea                     | 3.0                                                                               | mmol/L                      | 2.9 - 7.1         | 08/05/2012 10:37:00        |           |  |  |  |
| Creatinine               | 50                                                                                | umol/L                      |                   | 08/05/2012 10:37:00        |           |  |  |  |
| ESTIMATED GFR            | >90                                                                               | mL/min/1.73m2               |                   | 08/05/2012 10:37:00        |           |  |  |  |
| Urea                     | 1.0                                                                               | mmol/L                      | 2.9 - 7.1         | 23/04/2012 16:18:00        |           |  |  |  |
| Creatinine               | 1                                                                                 | umol/L                      |                   | 23/04/2012 16:18:00        |           |  |  |  |
| ESTIMATED GFR            | >90                                                                               | mL/min/1.73m2               |                   | 23/04/2012 16:18:00        |           |  |  |  |
| Sodium                   | 140                                                                               | mmol/L                      | 136 - 144         | 19/04/2012 11:50:00        |           |  |  |  |
| Potassium                | 4.00                                                                              | mmol/L                      | 3.5 - 5.0         | 19/04/2012 11:50:00        |           |  |  |  |
| Urea                     | 4.0                                                                               | mmol/L                      | 2.9 - 7.1         | 19/04/2012 11:50:00        |           |  |  |  |
| Creatinine               | 50                                                                                | umol/L                      |                   | 19/04/2012 11:50:00        |           |  |  |  |
| ESTIMATED GFR            | >90                                                                               | mL/min/1.73m2               |                   | 19/04/2012 11:50:00        |           |  |  |  |
|                          |                                                                                   |                             |                   |                            |           |  |  |  |
|                          |                                                                                   |                             |                   |                            | Class     |  |  |  |
|                          |                                                                                   |                             |                   |                            | Close     |  |  |  |

## **Clinical collection panels**

These are groups of tests related to agreed clinical investigation sets, the user can be guided through these with rules and dialogue boxes where appropriate

There is a panel called 'Panel – Lab Med' (Laboratory Medicine)

| GP Requesting      |     |
|--------------------|-----|
| Blood Sciences     |     |
| Immunology         |     |
| Microbiology       |     |
| Virology           | Dia |
| Histo & Cyto       | A   |
| Panel - Lab<br>Med |     |
| Specialist Test    |     |
| Search             | Sec |

Within the panel page there are sets of collections of tests:

|                      | Female                          |
|----------------------|---------------------------------|
| Diabetes monitoring  | Female infertility              |
| Addison's Disease    | Menopause                       |
|                      | PCOS / Hirsutism / Virilisation |
|                      | Amenorrhoea / Olicomenorrhoea   |
|                      | Female Alopecia                 |
| Lithium Monitoring   |                                 |
| Secondary Prevention |                                 |
|                      |                                 |
|                      | Male                            |
|                      | Erectile dvsfunction ER         |
| Dementia Monitoring  | Gvnaecomastia / Galactorrhoea   |
| Psychosis Monitorina |                                 |
|                      |                                 |
|                      |                                 |

# **Example: Erectile dysfunction panel**

Click the collection set **Erectile dysfunction E** then follow the information and the prompts:

| - |                                                         |  |
|---|---------------------------------------------------------|--|
| L |                                                         |  |
| Ľ | Erectile Monitoring Tests                               |  |
|   | 🔏 Rules Webpage Dialog 🛛 🔀                              |  |
|   | 🖉 https://nww.rhmice.suht.nhs.uk/ICEdesktop/(💌 🔒        |  |
|   | Erectile Monitoring Tests                               |  |
|   | Is sample fasting and collected in-between 8 and 10 am? |  |
|   |                                                         |  |
|   | Yes No                                                  |  |

Set the fasting status flag – this flag is then sent back to GP clinical systems via pathology PMIP electronic reporting

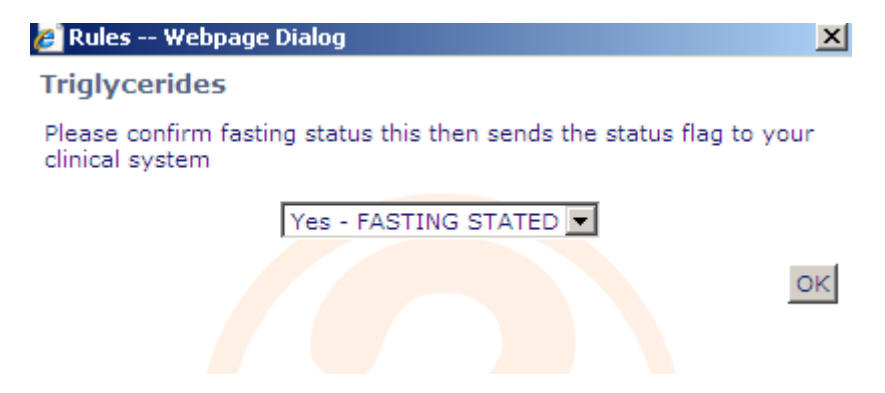

The appropriate collection of tests is confirmed as selected:

| ology<br>ology<br>y<br>Cyto<br>Lab | <ul> <li>✓ Testoste</li> <li>✓ FASTING</li> <li>✓ Choleste</li> <li>✓ Triglycer</li> </ul> | rone<br>Glucose<br>rol ⇔Û<br>ides |               | Erec         | ctile dysfunctio            | n YES tests |
|------------------------------------|--------------------------------------------------------------------------------------------|-----------------------------------|---------------|--------------|-----------------------------|-------------|
| Click OK                           | to select th                                                                               | Ok                                | and proceed a | s per normal | Continue<br>with<br>request |             |

# **Example: Female Infertility panel**

There is requirement for 2 separate sample sets to be taken from the patient

#### Female Infertility sample set 1

LH, FSH, Testosterone

Pop up - Sample should be collected between Days 2 to 4 of the Cycle. Add TFTs and Prolactin if patient is symptomatic of thyroid disease or hypopituitarism (NICE).

#### Female Infertility sample set 2

Progesterone

Pop up - Sample should be taken on Day 21 of a 28 Day cycle or mid luteal.

This will generate 2 request forms. One sample will be collected on Days 2 - 4 and the second on Day 21 or mid luteal.

#### Implementation:

The implementation generates two request forms which record and print the anticipated dates entered by ICE user. The dates of sampling print in the SAMPLE STATUS box of the respective form (note – not

in the actual sample date and time boxes - these still need entering when sample is collected)

#### Guidance when using:

If the samples are both to be taken days in the future then 'Unspecified date and time' should be selected, or if postponing within the ICE system the 'I wish to collect the sample later' option. If the patient's cycle is not predicable then users are advised to select the best approximate dates If one sample needs to be taken now then select the collect now for the appropriate sample date when committing the request on ICE. Also note the global clinical details will apply to both forms, so an entry including "Samples generated for infertility testing' may be appropriate along with any other essential clinical information

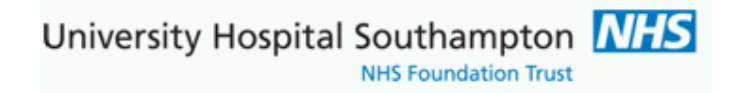

### Female infertility panel:

| SP Requesting      |                               | GP Testing                                           |                          |
|--------------------|-------------------------------|------------------------------------------------------|--------------------------|
| Blood Sciences     | This panel requests 2 sets of | investigations, you will be promted to enter the app | proximate sampling dates |
| Immunology         |                               |                                                      |                          |
| Microbiology       | Laboratory Medicine Panels    | Female                                               |                          |
| virology           | Diabetes Monitoring           | Female Infertility Panel                             | ]                        |
| Histo & Cyto       | Addison's Disease             | Menopause                                            |                          |
|                    |                               | PCOS/Hirsutism/Virilisation                          |                          |
| Panel - Lab<br>Med |                               | Amenorrhoea/Olicomenorrhoea                          |                          |
|                    |                               | Female Alopecia                                      |                          |

Located on Panel, note the black on yellow help text when mouse is hovered over the panel:

On selecting the Female Infertility Panel, the tests FSH and Testosterone are automatically selected, there is then a prompt with a clinical guidance note followed by sample date guidance; click OK to continue:

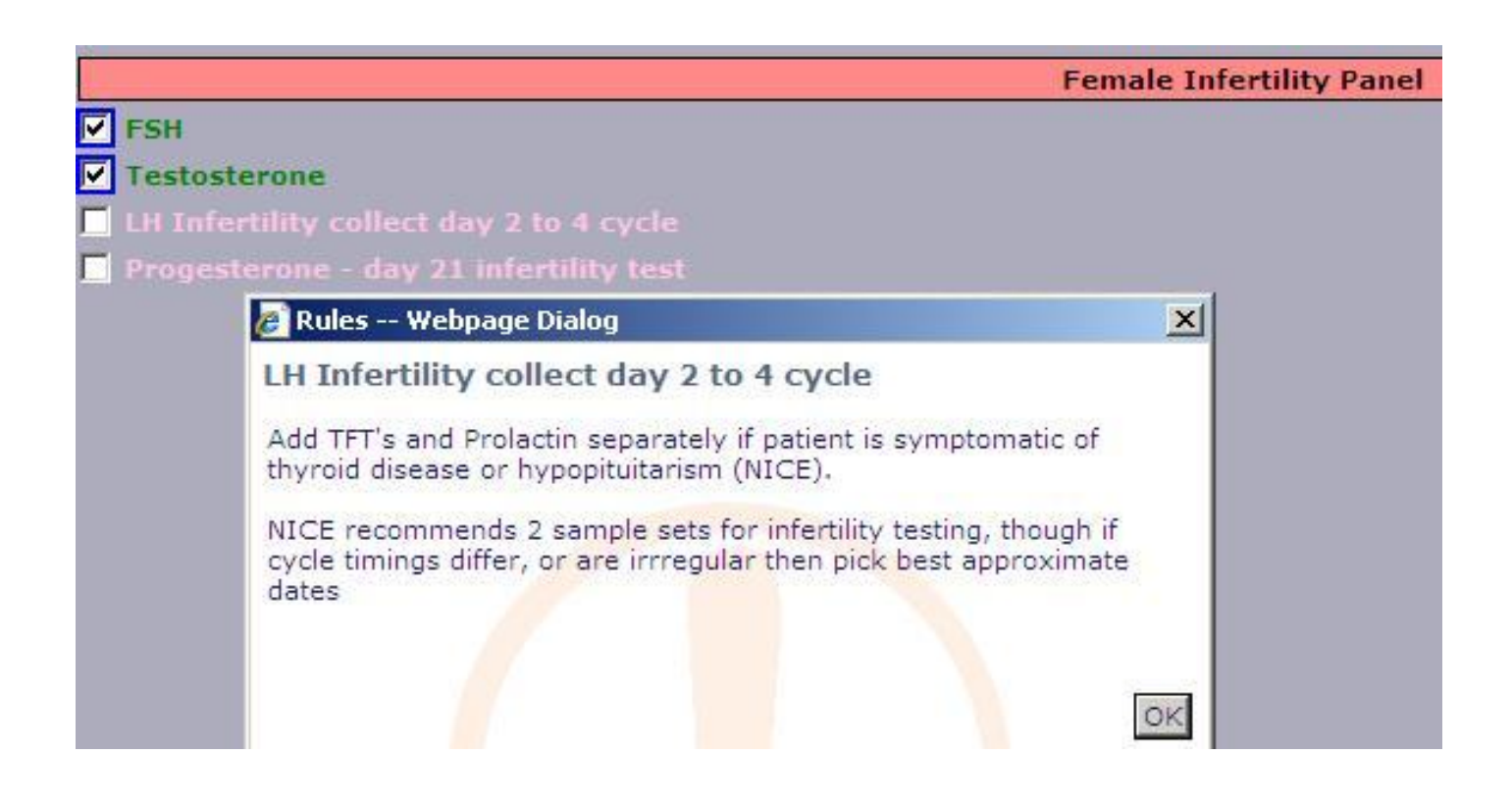

×

The Luteinising Hormone test (LH) test now holds and asks for the sampling date to be entered for FSH, Testosterone and LH test set, 15<sup>th</sup> May is entered in example below, then click OK:

#### 🔊 Rules -- Webpage Dialog

LH Infertility collect day 2 to 4 cycle

FSH, Testosterone and LH tests to be sampled between days 2 to 4 of cycle, enter date required for collection

| ≤   |     | May       | 201 | 3   |     | ≥   |
|-----|-----|-----------|-----|-----|-----|-----|
| Mon | Tue | Wed       | Thu | Fri | Sat | Sun |
| 29  | 30  | 1         | 2   | 3   | 4   | 5   |
| 6   | Z   | <u>8</u>  | 9   | 10  | 11  | 12  |
| 13  | 14  | <u>15</u> | 16  | 17  | 18  | 19  |
| 20  | 21  | 22        | 23  | 24  | 25  | 26  |
| 27  | 28  | 29        | 30  | 31  | 1   | 2   |
| 3   | 4   | 5         | 6   | Z   | 8   | 9   |

Test LH is now requested, the Progesterone day 21 sampling now asks for the appropriate date to be added, in this example the LH is sampled before the progesterone, this will not always be the case 17-19 days in advance to the LH sampling is Mon 3<sup>rd</sup> June, note the left next month icon:

|                                                                                                   |                                                                                          |                                                                                                    |                                                                                                    |                                                                   |                                                |                                                                            |                            |        | Fer        | nale | Inte | ertilit | y Pan |
|---------------------------------------------------------------------------------------------------|------------------------------------------------------------------------------------------|----------------------------------------------------------------------------------------------------|----------------------------------------------------------------------------------------------------|-------------------------------------------------------------------|------------------------------------------------|----------------------------------------------------------------------------|----------------------------|--------|------------|------|------|---------|-------|
|                                                                                                   |                                                                                          |                                                                                                    |                                                                                                    |                                                                   |                                                |                                                                            |                            |        |            |      |      |         |       |
| erone<br>dillor callo                                                                             |                                                                                          |                                                                                                    |                                                                                                    |                                                                   |                                                |                                                                            |                            |        |            |      |      |         |       |
| erone - da                                                                                        |                                                                                          | nferti                                                                                                    | ility t                                                                                            |                                                                   |                                                |                                                                            |                            |        |            |      |      |         |       |
| urone uu                                                                                          | /                                                                                        | mena                                                                                                    | 10.57                                                                                              | (Hank                                                             |                                                |                                                                            |                            |        | -          |      |      |         |       |
| - Webpage D                                                                                       | ialog                                                                                    |                                                                                                    |                                                                                                    |                                                                   |                                                |                                                                            |                            |        | ×          |      |      |         |       |
| terone - d                                                                                        | ay 21                                                                                    | infe                                                                                                    | rtilit                                                                                             | y te                                                              | st                                             |                                                                            |                            |        |            |      |      |         |       |
|                                                                                                   |                                                                                          |                                                                                                    |                                                                                                    | -                                                                 |                                                |                                                                            |                            |        |            |      |      |         |       |
| rone female                                                                                       | infarti                                                                                  | lity tas                                                                                                  | et to                                                                                              | hes                                                               | ample                                          | ed day                                                                     | , 21 of                    | Ovela  |            |      |      |         |       |
| rone female<br>e required, a                                                                      | inferti<br>a sepa                                                                        | lity tea<br>rate fo                                                                                       | st, to<br>orm w                                                                                    | be sa<br>vill th                                                  | ample<br>ien be                                | ed day<br>e print                                                          | / 21 of<br>ed              | Cycle, |            |      |      |         |       |
| rone female<br>e required, a                                                                      | inferti<br>a sepa                                                                        | lity tes<br>rate fo                                                                                       | st, to<br>orm w                                                                                    | be sa<br>vill th                                                  | ample<br>ien be                                | ed day<br>e print                                                          | / 21 of<br>ed              | Cycle, |            |      |      |         |       |
| rone female<br>e required, a                                                                      | inferti<br>a sepa                                                                        | lity tes<br>rate fo                                                                                       | st, to<br>orm w                                                                                    | be sa<br>vill th                                                  | ample<br>ien be                                | ed day<br>e print                                                          | / 21 of<br>ed              | Cycle, |            |      |      |         |       |
| rone female<br>e required, a                                                                      | inferti<br>a sepa                                                                        | lity tes<br>rate fo<br>June                                                                               | st, to<br>orm w<br>201                                                                             | be sa<br>vill th<br>3                                             | ample<br>ien be                                | ed day<br>e print<br>>><br>≥                                               | / 21 of<br>ed              | Cycle, |            |      |      |         |       |
| rone female<br>e required, a<br><<br><u>&lt;</u><br>Mor                                           | inferti<br>a sepa                                                                        | lity tes<br>rate fo<br>June<br>Wed                                                                        | st, to<br>orm w<br>201<br>Thu                                                                      | be sa<br>vill th<br>3<br>Fri S                                    | ample<br>ien be<br>Sat S                       | ed day<br>e print<br>>><br>≥<br>Sun                                        | / 21 of<br>ed              | Cycle, |            |      |      |         |       |
| rone female<br>e required, a<br><<<br><u>&lt;</u><br>Mor<br>27                                    | inferti<br>a sepa<br><b>Tue</b>                                                          | June<br>Wed                                                                                               | st, to<br>orm w<br>201<br>Thu<br><u>30</u>                                                         | be sa<br>vill th<br>3<br>Fri \$<br><u>31</u>                      | ample<br>ien be<br>Sat S                       | ed day<br>e print<br>≥><br>≥<br>Sun<br>2 Go                                | / 21 of<br>ed<br>to the r  | Cycle, | <u>ith</u> |      |      |         |       |
| rone female<br>e required, a<br><<<br><u>&lt;</u><br>Mor<br>27<br>3                               | inferti<br>a sepa<br><b>1 Tue</b><br><u>28</u><br><u>4</u>                               | June<br>Ved<br>29<br>5                                                                                    | st, to<br>orm w<br>201<br>Thu<br><u>30</u><br><u>6</u><br>12                                       | be sa<br>vill th<br>3<br>Fri 5<br><u>31</u><br>Z                  | ample<br>ien be<br>Sat S<br>1<br>8             | ed day<br>e print<br>$\geq$<br>$\geq$<br>$\frac{2}{500}$<br>$\frac{9}{16}$ | v 21 of<br>red<br>to the r | Cycle, | th         |      |      |         |       |
| rone female<br>e required, a<br><<<br><u>&lt;</u><br>Mor<br><u>27</u><br><u>3</u><br><u>10</u>    | inferti<br>a sepa<br><b>Tue</b><br><u>28</u><br><u>4</u><br><u>11</u>                    | June<br>Wed<br>29<br>5<br>12                                                                              | st, to<br>orm w<br>201<br>Thu<br><u>30</u><br><u>6</u><br><u>13</u><br>20                          | be sa<br>vill th<br>3<br>Fri \$<br><u>31</u><br>Z<br>14           | sat S<br>1<br>8<br>15<br>22                    | ed day<br>e print<br>≥<br>2<br><u>2</u> Go<br><u>9</u><br><u>16</u><br>22  | / 21 of<br>ed<br>to the r  | Cycle, | <u>th</u>  |      |      |         |       |
| rone female<br>e required, a<br><<br><u>Mor</u><br>27<br><u>3</u><br>10<br>17<br>24               | inferti<br>a sepa<br><b>Tue</b><br><u>28</u><br><u>4</u><br><u>11</u><br><u>18</u><br>25 | lity tes<br>rate fo<br><b>June</b><br><b>Wed</b><br><u>29</u><br><u>5</u><br><u>12</u><br><u>19</u><br>26 | st, to<br>orm w<br>201<br>Thu<br><u>30</u><br><u>6</u><br>13<br><u>20</u><br>27                    | be sa<br>vill th<br>3<br>Fri \$<br>31<br>7<br>14<br>21<br>22      | ample<br>ien be<br>Sat S<br>1<br>8<br>15<br>22 | ed day<br>e print<br>≥><br>Sun<br>2 Go<br>9<br>16<br>23<br>20              | / 21 of<br>ed              | Cycle, | <u>ith</u> |      |      |         |       |
| rone female<br>e required, a<br><u>&lt;&lt;</u><br>Mor<br><u>27</u><br><u>3</u><br>10<br>17<br>24 | inferti<br>a sepa<br><b>1 Tue</b><br>28<br>4<br>11<br>18<br>25<br>2                      | June<br>June<br>Wed<br>29<br>5<br>12<br>19<br>26<br>3                                                     | st, to<br>orm w<br>201<br>Thu<br><u>30</u><br><u>6</u><br><u>13</u><br><u>20</u><br><u>27</u><br>4 | be sa<br>vill th<br>3<br>Fri \$<br>31<br>Z<br>14<br>21<br>28<br>5 | Sat S<br>1<br>22<br>29                         | ed day<br>e print<br>≥><br>2 Go<br>2 Go<br>2 16<br>23<br>30<br>7           | to the r                   | Cycle, | <u>ith</u> |      |      |         |       |

The request is now completed and submitted for completion

In this example both specimens are to be sampled dates in advance; hence

'Unspecified date and time' is selected against both Chemical Pathology and Laboratory medicine form

| General Details:            |                                                              | Order Details:                                                                                                    |
|-----------------------------|--------------------------------------------------------------|----------------------------------------------------------------------------------------------------|
| User:                       | burrik                                                       | ↑ Chemical Pathology                                                                                                    |
| Bleep / Contact No:         |                                                              | Tests in this order: Progesterone - day 21 infertility test                                                                                                    |
| Requesting Consultant / GP: | VIRTUALONE, Dr                                               | ☐ I wish to collect the sample(s) later<br>Priority: <b>Routine</b>                                                                                                    |
| Location:                   | TESTING                                                      | Sample collection options:                                                                                                    |
|                             |                                                              | C Collect now                                                                                                    |
| Infertility tests require   | d, bloods to be taken at dates specified on respective forms | C Unspecified date and time     T Laboratory Medicine                                                                                                    |
| Category:                   | GP patient                                                   | Tests in this order: LH Intertility collect day 2 to 4 cycle, FSH, Testosterone I wish to collect the sample(s) later Priority: Routine Sample collection options: Collect now Collect now Unspecified date and time |

The request forms are then printed:

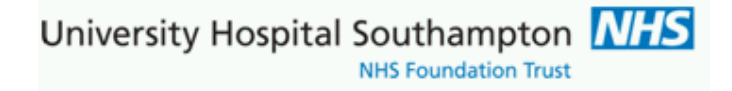

Example request form showing a sample status date for patient of 3<sup>rd</sup> June for Progesterone day 21

The dates of sampling print in the SAMPLE STATUS box of the respective form (note – not in the actual sample date and time boxes – these still need entering when sample is collected, that is unless 'sample now' is selected)

| GP CODE, NAME<br>Dr VIRTUALONE ()             |            | SURGERY CODE, NA | ME                   | NHS NO<br>9999999638                                                                                         |         |                  |
|-----------------------------------------------|------------|------------------|----------------------|----------------------------------------------------------------------------------------------------|---------|------------------|
| сору то<br>() - ()                            |            | PATIEN<br>GP pa  | T CATEGORY<br>Itient | SURNAME<br>EDITESTPATIENT                                                                                    |         |                  |
| DATE TAKEN                                    | TIME TAKEN | TAKEN            | 14                   | Sixteen                                                                                                    |         | sex<br>Female    |
| Southampton<br>University Hospitals NHS Trust | NHS        |                  |                      | DATE OF BIRTH<br>01 Dec 1956<br>ADDRESS<br>Pathology SGH,<br>POSTCODE<br>SO16 6YD<br>PATIENTS TELEPHONE NUMB | ETHNI   | CORIGIN          |
|                                               |            |                  |                      | CLINICAL DETAILS<br>testing                                                                                  |         |                  |
|                                               |            |                  |                      | SAMPLE STATUS<br>(=03 Jun 2013)                                                                              | DRUG    | INFORMATION      |
|                                               |            |                  |                      | REQUESTING M.O. NAME<br>Dr VIRTUALONE                                                                        |         | BLEEP/TEL No.    |
| Order No                                      | Tube / Cor | ntainer          |                      | Investigations I                                                                                             | Request | ted              |
| 10002857                                      | SST II A   | dvance           |                      | Progesterone -                                                                                               | day 21  | infertility test |

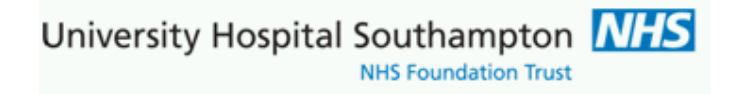

## **Contacts**

ICE information:

http://www.uhs.nhs.uk/HealthProfessionals/Extranet/Services/SUHTPathologyServices/Electronicrequesting.aspx

Demand Management Clinical Leads:

| Clinical Biochemistry: | Emmanuel.Abu@uhs.nhs.uk   |  |
|------------------------|---------------------------|--|
| Haematology:           | Matthew.Jenner@uhs.nhs.uk |  |
| Immunology:            | Efrem.Eren@uhs.nhs.uk     |  |

ICE Support

<u>gplinks@uhs.nhs.uk</u> Tel: 023 8079 4355 / 6705

# **Appendix 1 - Configuration notes for EMIS Web**

# Setting up of ICE system user accounts

The practice needs to liaise with ICE support <u>aplinks@uhs.nhs.uk</u> tel 023 8079 4355/6705 regarding setting up of ICE practice accounts and GP requesting codes. Individual accounts will be setup for each practice ICE user

Individual user accounts are setup within ICE to match the GP national 'G' code, the Nurse Practitioner code or an allocated generic code for registrars, other nurses, phlebotomists or practice admin staff, for example, G1234567, 12A1234B, J12345R1, J12345N1, J12345P1, and J12345A1. These are the ICE users unique IDs so where there is more than one phlebotomist for example the, suffix would be incremented e.g. J12345P2...

# Connecting your practice to Southampton ICE services and setting ICE passwords(ICE user account IDs) within EMIS Web.

EMIS set the connection to University Hospitals Southampton (UHS) ICE remotely in advance, UHS arrange this for your practice. As a one-off activation of ICE is then set from within EMAS Manager (in System Tools) and Anglia Test requesting is then activated. Within Activate Providers the appropriate provider (Southampton) is then checked, also within this screen is the Users button:

|   | Provider              |           |
|---|-----------------------|-----------|
| ব | Southampton Pathology |           |
|   |                       |           |
|   | Litere OK             | I Connect |

By clicking on the Users radio button at the bottom of the list a further list of users will appear with the ones already configured to access the service having a green tick. Others will have a red cross by the name and will require configuring if they need to use the service from the provider. (Note names truncated)

| Active | User                    | - |
|--------|-------------------------|---|
| ×      | HUC                     |   |
| ~      | MAI                     | - |
| ~      | BAL                     |   |
| 1      | BO1                     |   |
| ×      | DUI                     |   |
| ×      | тн                      |   |
| ×      | LIS                     |   |
| ×      | CHI                     |   |
| ~      | MAI                     |   |
| ×      | BRE                     |   |
| ×      | NUF                     |   |
| ×      | REGISTRAR1, Regis1 (dr) | - |

The Edit option will enable the highlighted (selected) name to be edited. The displayed Username can be entered and the **Password** confirmed. The **Password** being the Username of the user as set up on Sunquest ICE.

| ser Password                                                                                                   |          |
|----------------------------------------------------------------------------------------------------|----------|
| Enter Username                                                                                                 | JS       |
| Enter Password                                                                                                 | •••••    |
| Confirm Password                                                                                               | ••••     |
| 🗹 Enable User                                                                                                  |          |
|                                                                                                    | X Cancel |
| Line and the second second second second second second second second second second second second second second |          |

Exiting the screen is by clicking OK radio button. However, note the *Enable User* check box which enables configured users to be activated or inactivated on the link. This should be checked.

Once the configured user has logged back into EMIS Web they will be able to access Sunquest ICE via the Interoperability link providing the corresponding user is available in Sunquest ICE.